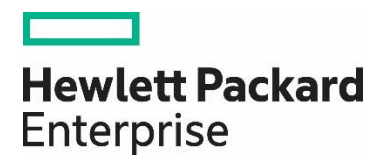

# HPE Aruba Networking Central 基本操作ガイド

~入門編~

# 目次

| 1. | はじめに                                                     | 3  |
|----|----------------------------------------------------------|----|
|    | 1.1 本資料について                                              | 3  |
|    | 1.2 注意事項                                                 | 3  |
|    | 1.3 Software version                                     | 3  |
| 2. | HPE Aruba Networking Central への事前準備                      | 3  |
|    | 2.1 サポートされるデバイス                                          | 3  |
|    | 2.2 サポートされる Web ブラウザ                                     | 4  |
|    | 2.3 通信要件                                                 | 4  |
| 3. | GreenLake edge-to-cloud Platform (GLP) 入門                | 5  |
|    | 3.1 サインアップ                                               | 5  |
|    | 3.2 日本語 UI の設定方法                                         | 7  |
|    | 3.3 GLP アカウントへ HPE Aruba Networking Central のアプリケーションを登録 | 8  |
|    | 3.4 GLP から Aruba Central を起動                             | 11 |
|    | 3.5 Central ユーザー設定                                       | 12 |
|    | 3.5.1 ユーザーアカウントの追加と削除                                    | 12 |
|    | 3.5.2 ユーザーロールの作成                                         | 14 |
|    | 3.5.3 ユーザーロールの割り当て                                       | 20 |
|    | 3.6 デバイスの追加                                              | 22 |
|    | 3.7 サブスクリプションについて                                        | 26 |
|    | 3.8 サブスクリプションの追加方法                                       | 27 |
|    | 3.8.1 サブスクリプションの追加方法                                     | 27 |
|    | 3.8.2 デバイスヘサブスクリプションの割り当て                                | 28 |
|    | 3.8.3 サブスクリプションのデバイス割り当て解除方法                             | 31 |
| 4. | HPE Aruba Networking Central 入門                          | 32 |
|    | 4.1 Central インターフェースの基本操作                                | 32 |
|    | 4.2 グループ・サイト・ラベルの作成方法                                    | 33 |
|    | 4.2.1 グループ                                               | 33 |
|    | 4.2.2 グループからデバイスを削除する                                    | 38 |
|    | 4.2.3 サイト                                                | 39 |
|    | 4.2.4 ラベル                                                | 42 |
|    |                                                          |    |

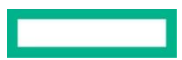

### 以下の表に、本文書の修正点を示します。

### 表 1: 改訂履歴

| 版数  | 主な変更内容                 |
|-----|------------------------|
| 第1版 | 初版発行                   |
| 第2版 | Central 2.5.4に伴う変更点を追加 |
| 第3版 | Central 2.5.5に伴う変更点を追加 |
| 第4版 | Central 2.5.6に伴う変更点を追加 |
| 第5版 | Central 2.5.7に伴う変更点を追加 |
| 第6版 | Central 2.5.8に伴う変更点を追加 |

### 1. はじめに

### 1.1 本資料について

本資料は、HPE Aruba Networking Central をはじめて利用する際に必要となるサインアップからサブスクリプション適用、グループ/サイト/ラベル作成までの項目を記載しており、各作業を分かりやすくまとめております。

### 1.2 注意事項

本資料は弊社内において基本動作等を確認したものであり、お客様の環境における動作の保証をしているものではございません。 本資料の内容は予告なく変更される場合があります。

以降のページにおいて「ロール」もしくは「役割」の表記がございますが、「ロール」=「役割」とご認識ください。 また、「ロール」の表現を一般的に用いておりますが、GUIの表記の関係上、一部「役割」と表現しております。

### 1.3 Software version

本資料はHPE Aruba Networking Central 2.5.8を元に作成しております。

### 2. HPE Aruba Networking Central への事前準備

### 2.1 サポートされるデバイス

HPE Aruba Networking Central でサポートされるデバイスのモデルとバージョンに関しては、HPE Aruba Networking Central Web Help ページを参照ください。

https://www.arubanetworks.com/techdocs/central/latest/content/home.htm (Key Links > Supported Devices)

または GreenLake edge-to-cloud Platform(以下、GLP)右上"?"マーク>Aruba Central を選択して、"ユーザーガイド"をクリックすることで、HPE Aruba Networking Central Online Help ページを表示可能です。

### ※<u>GreenLake edge-to-cloud Platform (GLP)とは?</u>

HPE Aruba Networking Central 2.5.5からHPE GreenLake Platform(当時の呼称)と統合され、ユーザーアカウントの追加、ロールの設定や デバイス、サブスクリプションの追加、割り当てはGreenLake edge-to-cloud Platform (GLP)から実施するように変更されました。GLPの詳 細、操作方法については第三章以降にてご説明いたします。

| Page | 4 |
|------|---|
|------|---|

|     |                       | Û   | (1)<br>88 | ?  |
|-----|-----------------------|-----|-----------|----|
| 1   | ヘルプ フィードバッ<br>ク       | 法   | 的事項       | Į  |
|     | ヘルプ                   |     |           | _  |
| (3) | Aruba Central         |     | ~         | L. |
| 2   | ユーザーガイド               |     |           |    |
|     | Aruba Airheadコミュニティ   |     |           |    |
|     | オンラインRMAおよびトラフ<br>ィング | ブルシ | ューテ       | -  |
|     | サポート                  |     |           |    |
|     | 新しいケースの作成             |     |           |    |
|     | ケースの表示                |     |           |    |
|     |                       |     |           |    |
|     |                       |     |           |    |
| _   |                       |     |           | -  |
| i   |                       |     |           | 4  |
| -   |                       |     |           | _  |

### 2.2 サポートされる Web ブラウザ

次の Web ブラウザがサポートされています。

- Google Chrome
- Mozilla Firefox
- Microsoft Edge
- Apple Safari

詳細は以下 URL を参照ください。

https://support.hpe.com/hpesc/public/docDisplay?docId=a00120892en\_us&docLocale=en\_US&page=GUID-288668C3-0B3D-4106-A59D-F27A6790567A.html

### 2.3 通信要件

Central とデバイス間では以下の通信が行われます。 詳細は以下 URL を参照ください。 <u>https://www.arubanetworks.com/techdocs/central/latest/content/nms/device-</u> mgmt/communication\_ports.htm?Highlight=communication%20port

・TCP ポート 443:デバイスの設定/管理

 TCP ポート 80: HPE Aruba Networking Central の評価登録ページを開くことができます。ユーザーが CloudFront サーバーにアクセスし、 すべてのデバイスタイプのソフトウェアイメージを検索できるようにします。
 ※CloudFront サーバーには、すべてのデバイスタイプのソフトウェアイメージがアップロードされており、バージョンアップなどを実行する際に アクセスします

・UDP ポート 123 : NTP サーバー

・TCP ポート 2083: ゲストの RADIUS 認証(オプション、2083 が使用できない場合は、HTTPS が使用 される)

・ ICMP or UDP port 4500: Gateway で構成された WAN アップリンクの状態確認

# 3. GreenLake edge-to-cloud Platform (GLP) 入門

# 3.1 サインアップ

HPE Aruba Networking Centralを開始するには、GreenLake edge-to-cloud Platform (GLP)を利用する為のHPEアカウントを作成する必要 があります。

### ※【再掲】GreenLake edge-to-cloud Platform (GLP)とは?

HPE Aruba Networking Central 2.5.5からHPE GreenLake Platform(当時の呼称)と統合され、ユーザーアカウントの追加、ロールの設定や デバイス、サブスクリプションの追加、割り当てはGreenLake edge-to-cloud Platform (GLP)から実施するように変更されました。

下記のURLの"サインアップ"から必要事項を記入の上アカウントを作成

https://common.cloud.hpe.com/

| Hewlett Packard Enterprise                                                                                                    |                                                                                              |
|----------------------------------------------------------------------------------------------------|----------------------------------------------------------------------------------------------|
| Connecting to Engineering Sign-In with your HPE account to accoss HPE GreenLake<br>Pladorm                                                                                                    | Cloud                                                                                        |
|                                                                                                    |                                                                                              |
| © Copyright 2022 Hewlett Packard Enterprise Development LP Privacy Terms of Use                                                                                                    | Ad Choices & Cookies Do Not Sell My Personal Information Sitemap                             |
| HPEアカウントの作成         この認証情報ですべてのHPEアカウントにアクセスします。         レール・         パスワード・()         パスワード・()         A*         Aruba         M*         Japan         組織の情報         細地         細地         細地         細地         細地         細地 | タイムゾーンを選択してください       ◆         電話番号       ●         のためなののののののののののののののののののののののののののののののののののの |
|                                                                                                    | シュノコノド大豆                                                                                     |

メールに記載されたアクティベート用リンクをクリックして、アカウントをアクティベート

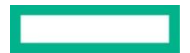

入力したEメール・アドレスに、確認メールが送付される

| - | Hewlett Packard Enterprise (HI<br>To 自分 マ | PE) <no-reply@auth.hpe.com></no-reply@auth.hpe.com>   | 11:40 (0 分前) | ☆ | ¢ | 1 |
|---|-------------------------------------------|-------------------------------------------------------|--------------|---|---|---|
|   |                                           | Hewlett Packard<br>Enterprise                         |              |   |   |   |
|   |                                           | HPEアカウントの登録開始のお知らせ                                    |              |   |   |   |
|   |                                           | Yokoyama Kento 様                                      |              |   |   |   |
|   |                                           | HPEのサインインアカウントをご登録いただきありがとうございます。                     |              |   |   |   |
|   |                                           | 最後の手順: アカウントをアクティブ化して、ご利用のメールのオーナーであることを<br>確認してください。 |              |   |   |   |
|   | (2)                                       | HPEアカウントのアクティブ化                                       |              |   |   |   |
|   |                                           | サポートはこちら                                              |              |   |   |   |

アカウント情報に間違いがないかを確認したら、先程サインアップをしたページからサインインする。ユーザー名を入力するとパスワードが 求められるため設定したパスワードを入力

https://common.cloud.hpe.com/

| Hereit Backard<br>Enterprise                               |                                                                                                 |               |                                |                                              | ?       |
|------------------------------------------------------------|-------------------------------------------------------------------------------------------------|---------------|--------------------------------|----------------------------------------------|---------|
|                                                            | Connecting to Department<br>Sign-In with your HPE account to access HPE Gr<br>to-cloud Platform | eenLake edge- |                                |                                              |         |
| 3                                                          | サインイン<br>ユーサー名<br>Andradera cement2200gunal.com<br>/1スアード<br>                                   |               |                                |                                              |         |
|                                                            | 3.24                                                                                            |               |                                |                                              |         |
|                                                            | Sign in with SSO                                                                                |               |                                |                                              |         |
|                                                            | サインインについてヘルプが必要ですか?                                                                             |               |                                |                                              |         |
|                                                            | アカウントをお持ちでないですか? <b>Sign up</b>                                                                 |               |                                |                                              |         |
| © Copyright 2023 Hewlett Packard Enterprise Development LP |                                                                                                 | Privacy Terms | is of Use Ad Choices & Cookies | Do Not Sell or Share My Personal Information | Sitemap |

サインイン後、次はHPE GreenLakeのアカウントを作成するため、"ワークスペースの作成"をクリック

| HPE GreenLake |                                                                                                    | Œ | KY |
|---------------|----------------------------------------------------------------------------------------------------|---|----|
|               |                                                                                                    |   |    |
|               | HPE GreenLakeへようこそ                                                                                     |   |    |
|               | これは、検出された」 に関連付けられて<br>いるワークスペースのリストです。                                                                |   |    |
|               | ワークスペース                                                                                                |   |    |
|               | Q ワークスペースの映照<br>07ークスペース                                                                               |   |    |
|               | ワークスペースが表示されていない場合<br>これがエラーであると思われる場合は、サインインレルしてください。<br>サインインに戻る →                                   |   |    |
| 4             | 新しいワークスペースを作成     チーム用に買いべて Constant ワークスペースの作成 →     アークスペースの作成 →     オーム用に買いべて Constant ワークスペースを作成する |   |    |

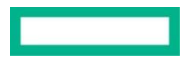

# 必要事項を記入し、"ワークスペースの作成"をクリック

| HPE GreenLake |                                                                       | 🖾 KY |
|---------------|-----------------------------------------------------------------------|------|
| < 戻る          |                                                                       |      |
|               | ワークスペースのセッ<br>トアップ<br>軍種を入力して、チームのHPE<br>Greentake ワークスペースを作成し<br>ます。 |      |
|               | ワークスペースの名冊*                                                           |      |
|               | Central_Test                                                          |      |
|               | ワークスペースの間                                                             |      |
|               | Japan V                                                               |      |
|               | 所在地住所*                                                                |      |
|               | 東京都江東区大島2丁目2番1号                                                       |      |
|               | 所在地位所2017ション>                                                         |      |
|               | 7/1-F, 2/1-F, C/2(/////                                               |      |
|               | 5550((スジンコン) 毎週((スプション)<br>「本区町村(オプション」 都道府県((オプション)                  |      |
|               |                                                                       |      |
|               | T136-8711                                                             |      |
|               | 電話番号                                                                  |      |
|               | ワークスペースの電話番号 (オプション)                                                  |      |
|               | x-h                                                                   |      |
|               | メールアドレス (オプション)                                                       |      |
| _             | このチェックボックスをオンにするこ<br>で、細胞を代表して <u>他的</u> 生気が<br>することになります。            |      |
| 5             | ワークスペースの作成                                                            |      |

# 3.2 日本語 UI の設定方法

# GLP 右上のアイコンをクリック

HPE GreenLake Preferences をクリックし、Language をドロップダウンメニューから Japanese とし、"Save Changes"をクリック

| HPE Central_Test2 ~                                                                                                    | HPE GreenLake Central_Test2 V Home Services Devices |                       |                                        |
|----------------------------------------------------------------------------------------------------|-----------------------------------------------------|-----------------------|----------------------------------------|
|                                                                                                    |                                                     |                       | Kento Yokoyam<br>kentoyokoyama@hpe.com |
| Getting Started                                                                                                    | Dismiss                                             | Quick Links 2         | HPE User Account Details               |
| Telfusiu                                                                                                    | Marrie Walterer                                     | <u>Manage Workspa</u> | HPE GreenLake Preferences              |
| Discover and launch services from our catalog.                                                                                | Set up this workspace, users, access and more.      | Device Inventory      | Visit hpe.com                          |
|                                                                                                    |                                                     | Service Subscript     | My HPE Account                         |
| Adjust settings to personalize your user account Language* Japanese Session Timeout(Minutes)* 30 Discard Changes Save Changes |                                                     |                       |                                        |

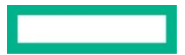

### UIが日本語に切り替わる

| HPE GreenLake | Central_Test2 ∨                                               |                                                  | ホームサービ                                                                                        | ス デバイス                                                                              |                                                   | C 🛱 🕅 🛱 🖁 |
|---------------|---------------------------------------------------------------|--------------------------------------------------|-----------------------------------------------------------------------------------------------|-------------------------------------------------------------------------------------|---------------------------------------------------|-----------|
| はじめに          |                                                               |                                                  |                                                                                               | <u>閉じる</u>                                                                          | クイックリンク                                           |           |
|               | サービスの検索<br>カタログからサー<br>す。                                     | ビスを検出して起動しま                                      | ワークスペースの管理         フー           COワークスペース、ユーザー、アクセスな         ブパ           どを設定します。         サー |                                                                                     | ワークスペースの管理<br>デバイスインベントリ<br>サービスのサブスクリブション        |           |
|               | おすすめのサービス                                                     | loud (2) コンピュート (1)                              | ストレージ(の) ネット                                                                                  | <u>カタログの表示</u><br>ワーク(2) ワークロ )                                                     | ユーサー管理<br>ロケーション<br>ワークスペースの切り替え<br>フィードバック       |           |
|               | Aruba Central<br>ネットワーク<br>AL 自動化、セキュ                         | Data Services<br>ストレージ<br>ハイブリッドクラウ              | Compute Ops<br>Management<br>コンピュート                                                           | HPE GreenLake Flex<br>Solutions                                                     | 学習                                                |           |
|               | リティにより、キャ<br>ンパス、ブランチ、<br>SD-WAN、データセ<br>ンターのネットワー<br>クを等理します | ドの世界向けに構築<br>されており、データ<br>の可能性を最大限に<br>引き出すことができ | コンピュートインフ<br>ラストラクチャを、<br>どこにいてもセキュ<br>アに管理することが<br>できます。                                     | 以前の名称はHPE<br>GreenLake Central<br>で、HPE GreenLake<br>Flex Solutionsの使用<br>状況とコストを表示 | HPE GreenLake Developer Portal<br>アプリとサービスを統合します。 | C         |
|               | →                                                             | o. 7 o                                           | ÷                                                                                             | し、Private Cloud<br>Enterpriseサービスを<br>管理します。                                        | HPE GreenLakeの最新情報<br>最新のリリースの情報やお知らせを<br>ご覧ください。 | ÷         |

# 3.3 GLP アカウントへ HPE Aruba Networking Central のアプリケーションを登録

アカウントが作成されると以下のようなページが表示されます。

最初はHPE Aruba Networking Centralがサービスとして展開されていないため、利用ができません。

以下の手順でHPE Aruba Networking Centralをサービス登録します。

画面上部のメニューの"サービス"をクリックし、"サービスカタログの表示"をクリック

| HPE Central_Test2 ~ |                        | ホーム サービス デバイス                                      | l = 0 = 4 |
|---------------------|------------------------|----------------------------------------------------|-----------|
| サービス<br>サービスを検出およ   | び管理します。                |                                                    |           |
| マイサービス              | マイサービス                 |                                                    | すべての地域 ~  |
| サービスのサブス<br>クリプション  | 利用可能なサービスインスタンスを表示します。 |                                                    |           |
| カタログ                | まだ・                    | <b>28</b><br>サービスを展開していません。サービスカタログを表示して<br>開始します。 |           |
|                     |                        | ② サービスカタログの表示                                      |           |

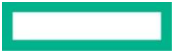

# サービスカタログ内にあるHPE Aruba Networking Central をクリック

| HPE<br>GreenLake Central_Test2 ~        |                                                                                                   | ホーム サービス デバイス                                                                               | C 🛱 🗱 🗹 🛱 🙏 |
|-----------------------------------------|---------------------------------------------------------------------------------------------------|---------------------------------------------------------------------------------------------|-------------|
| サービス<br>サービスを検出およ<br>マイサービス<br>サービスのサブス | び管理します。<br>サービスカタログ<br>すべてのクラウドサービスを表示します。                                                        |                                                                                             | 「すべての地域」    |
| カタログ                                    | Q 名前と説明で検索<br>19項目                                                                                |                                                                                             |             |
|                                         | コンピュード<br>Compute Ops Management<br>コンピュートインフラストラクチャを、どこ<br>にいてもセキュアに管理することができま<br>す。<br>→        |                                                                                             |             |
| 3                                       | ネットワーク<br>Aruba Central<br>A. 自動化、セキュリティにより、キャンパ<br>ス、ブランチ、SD-WARN、データセンターのネ<br>ットワークを管理します。<br>→ | Aruba Central Internal<br>AL 自動化、セキュリティにより、キャンパ<br>ス、プランチ、SD-WARN、データセンターのネ<br>ットワークを管理します。 |             |

# "プロビジョニング"をクリック

| GreenLake Centra | L_Test2 v                                                                                                    | ホーム サービス デバイス                                                                                                    | ¢ ** 0 @ A                                                                                                    |
|------------------|----------------------------------------------------------------------------------------------------|----------------------------------------------------------------------------------------------------|----------------------------------------------------------------------------------------------------|
| く サービスカタログ       | <b>Aruba Central</b><br>ネットワーク                                                                                                    |                                                                                                    | ④<br>セールスに連絡する C<br>プロビジョニング                                                                                                    |
|                  | <ul> <li>概要 地域(の)</li> <li>概要</li> <li>私、自動化、セキュリティにより、キャンパス、ブランチ、50-<br/>パス、ブランチ、データセンター、クラウド、リモートワーカ<br/>ラクチャのネットワークとセキュリティのサービスのオーケス<br/>化された制御ボイントから提供します。</li> <li>機能</li> <li>いる活用したインサイトにより、ユーザーが気づく前に問題・<br/>う有意、無貌、WANにわたって運用を合理化</li> <li>キャンパス、プランチ、リモート、データセンターの各ロケ<br/>を一元化された表示と制御によって監視します。</li> <li>ゼロトラストセキュリティとSASEアーキテクチャのための通<br/>接続しても、高速で安全なアクセスを確保します。</li> </ul> | WAN、データセンターのネットワークを管理します。キャン<br>ーの名口ケーションにわたるWLAN、LAN、WANインフラスト<br>トレーションと管理を、AIOpsと自動化を使用してすべて一元<br>を発見し、解決します。<br>ーションで、有線および無線LAN、WAN、VPNのあらゆる側面<br>切なネットワーク基盤を確立し、ユーザーがどこでどのように | 詳細<br>利用可能な地域<br>AP AusNZ<br>AP South<br>MEA<br>AP NorthEast<br>US West<br>CA Central<br>CN North<br>EU Central<br>サポートされているワークスペースタイプ<br>標準エンタープライズワークスペース<br>マネージドサービスプロバイダーワークスペー<br>ス |

「展開地域」で"AP NorthEast"が選択されていることを確認し、サービス規約へのチェックを入れたら"展開"をクリック

「アプリケーションをインストールしています…」の表示から「起動」となればセットアップ完了です

| サービスマネージャーのプロビジョニング<br>Aruba Centralを最初の地域に展開します。<br>セットアップしたら、その他の地域に展開することもできます。 |                       |
|------------------------------------------------------------------------------------|-----------------------|
| 展開地域                                                                               |                       |
| AP NorthEast 🗸 🗸                                                                   | <br>"AP NorthEast"を選択 |
| 6                                                                                  |                       |
| ✓ 私は <u>サービス規約</u> に同意します。                                                         |                       |
| キャンセル                                                                              |                       |

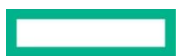

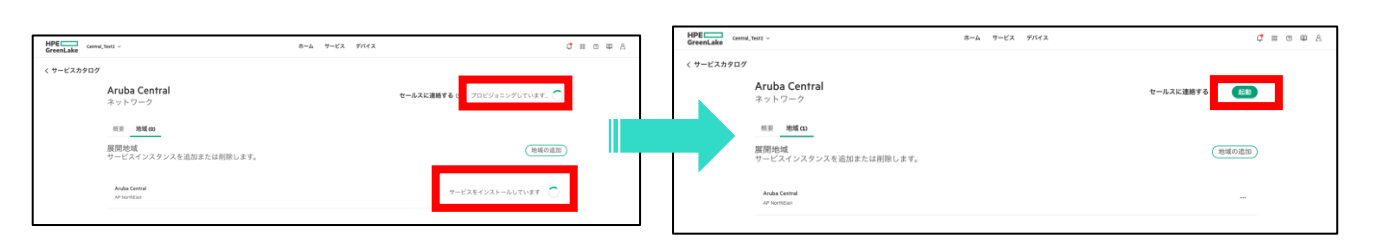

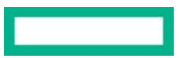

### 3.4 GLP から Aruba Central を起動

# GLPからCentralを起動する際は、以下の2通りの方法があります。

### 操作方法① GLPの"ホーム"「最近のサービス」からAruba Centralの"起動"をクリック

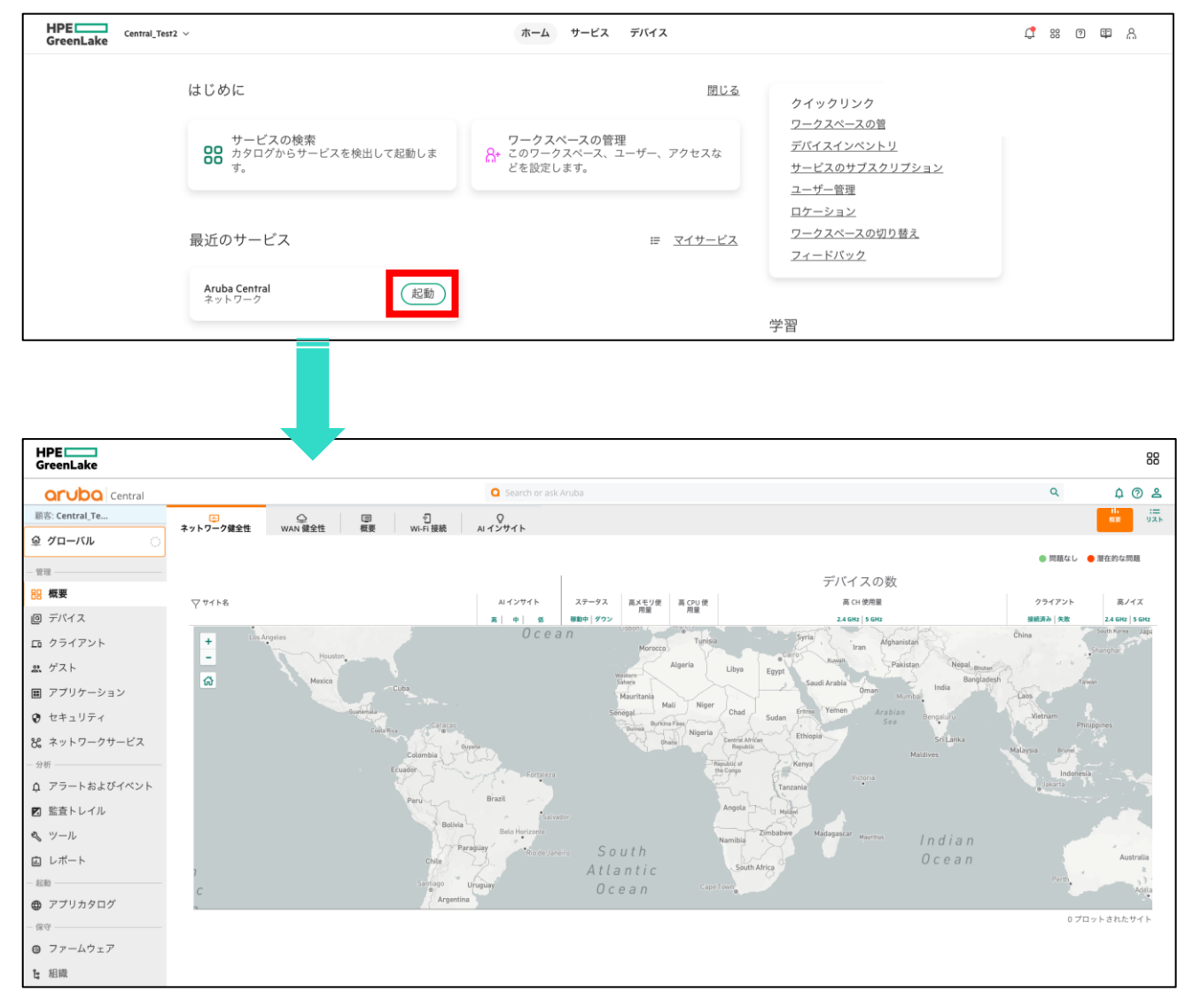

# 操作方法② GLP上のMenu から"サービス"をクリックし、HPE Aruba Networking Centralの"起動"をクリック

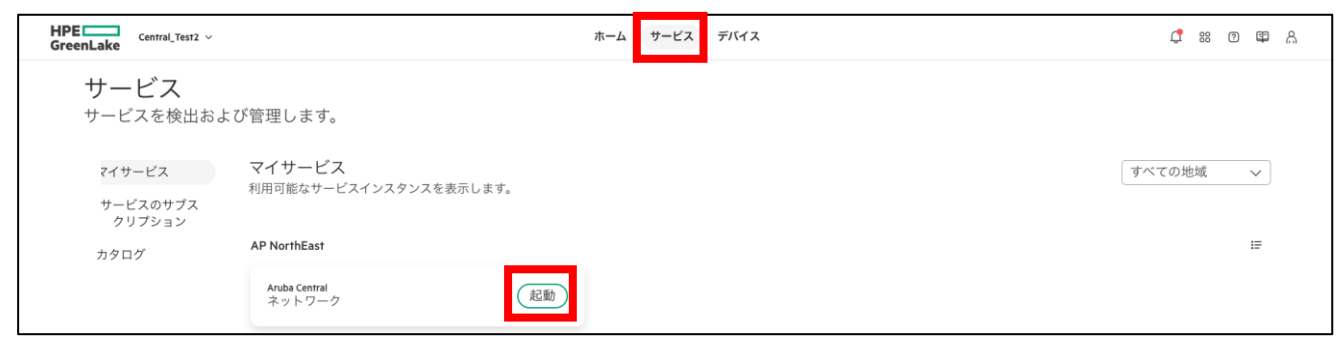

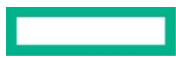

# 3.5 Central ユーザー設定

# 3.5.1 ユーザーアカウントの追加と削除

Central にアクセスすることができるユーザーを追加するには GLP から招待メールを該当ユーザーのメールアドレス宛に送信します。

# GLP の"クイックリンク"から「ユーザー管理>ユーザーの招待」をクリックし、 追加するユーザーアカウントのメールアドレスと HPE GreenLake の役割を選択して「招待の送信」をクリック 該当のメールアドレス宛にログインリンクが記載された招待メールが送信される

| HPE GreenLake                                                                                        | Aruba Japan SE Lab ${}^{\scriptstyle \vee}$                                                                        | *                                  | ーム サーヒ                     | え デバイス                 |                                                                             | Q @ % Å |
|----------------------------------------------------------------------------------------------------|----------------------------------------------------------------------------------------------------|------------------------------------|----------------------------|------------------------|-----------------------------------------------------------------------------|---------|
|                                                                                                    | はじめに                                                                                                    |                                    |                            | <u>閉じる</u>             |                                                                             |         |
|                                                                                                    | サービスの検索<br>の<br>カタログからサービスを検出して起動<br>す。                                                                            | しま<br>○<br>ワークス/<br>このワーク<br>を設定しま | ペースの管理<br>スペース、ユーザ-<br>す。  | -、アクセスなど               | クイックリンク<br><u>ワークスペースの管理</u><br><u>デパイスインペントリ</u><br>サービスのサブス <u>クリプション</u> |         |
|                                                                                                    | 最近のサービス                                                                                                    |                                    |                            | <i>⊑ <u>マイサ</u>−ピス</i> | ① <u>ユーザー管理</u><br><u>ロゲーション</u><br>ワークスペースの切り替え                            |         |
|                                                                                                    | Aruba Central<br>ネットワーク                                                                                            | 起動 Aruba Central In<br>ネットワーク      | ternal                     | 起動                     | 学習                                                                          |         |
| HPE GreenLake                                                                                        | Aruba Japan SE Lab                                                                                                 | 木-                                 | -ム サービ                     | ス デバイス                 |                                                                             | D @ % Y |
| v IDとアクt<br>Aru                                                                                      | z۶<br>ba Japan SE Lab Users                                                                                        |                                    |                            |                        | 2                                                                           | ーザーの招待  |
| 総=<br>10                                                                                             | 2-ザー数<br>06 <sup>8</sup> 6                                                                                         | <sup>クティブユーザー</sup><br>2           | <sup>非アク</sup><br>8-<br>37 | 「ティブユーザー               | <ul><li>未確認ユーザー</li><li>&amp; O</li></ul>                                   | Ø       |
| Q =                                                                                                  | ユーザーの検索<br>ーザー                                                                                                    |                                    |                            |                        |                                                                             | アクション 、 |
|                                                                                                    | 名前 メール                                                                                                    |                                    | ステータ                       | ス プラットフ                | ォームの役割 最後にアクティブ                                                             |         |
| ユーー<br>メールア<br>GreenLak<br>す。<br>③<br>メールア<br>新しいユー<br>とにより、<br>り<br>とにより、<br>役割の漫<br>連絡先×一調<br>メールア | ザーの招待<br>アドレスを入力し、HPE<br>なの初期役割を割り当てま<br>ア・<br>ア・<br>ア・<br>マ・<br>マ・<br>マ・<br>マ・<br>マ・<br>マ・<br>マ・<br>マ・<br>マ・<br>マ |                                    |                            |                        |                                                                             |         |
| これは招待                                                                                                | 状に表示されます。<br>Fヤンセル ④ 招待の送信                                                                                         |                                    |                            |                        |                                                                             |         |

ユーザーアカウントの一覧も GLP の"クイックリンク"から ユーザー管理 で確認できます。

ユーザーの削除は該当のユーザーにチェックを入れて、アクションのドロップダウンメニューから"削除"をクリック

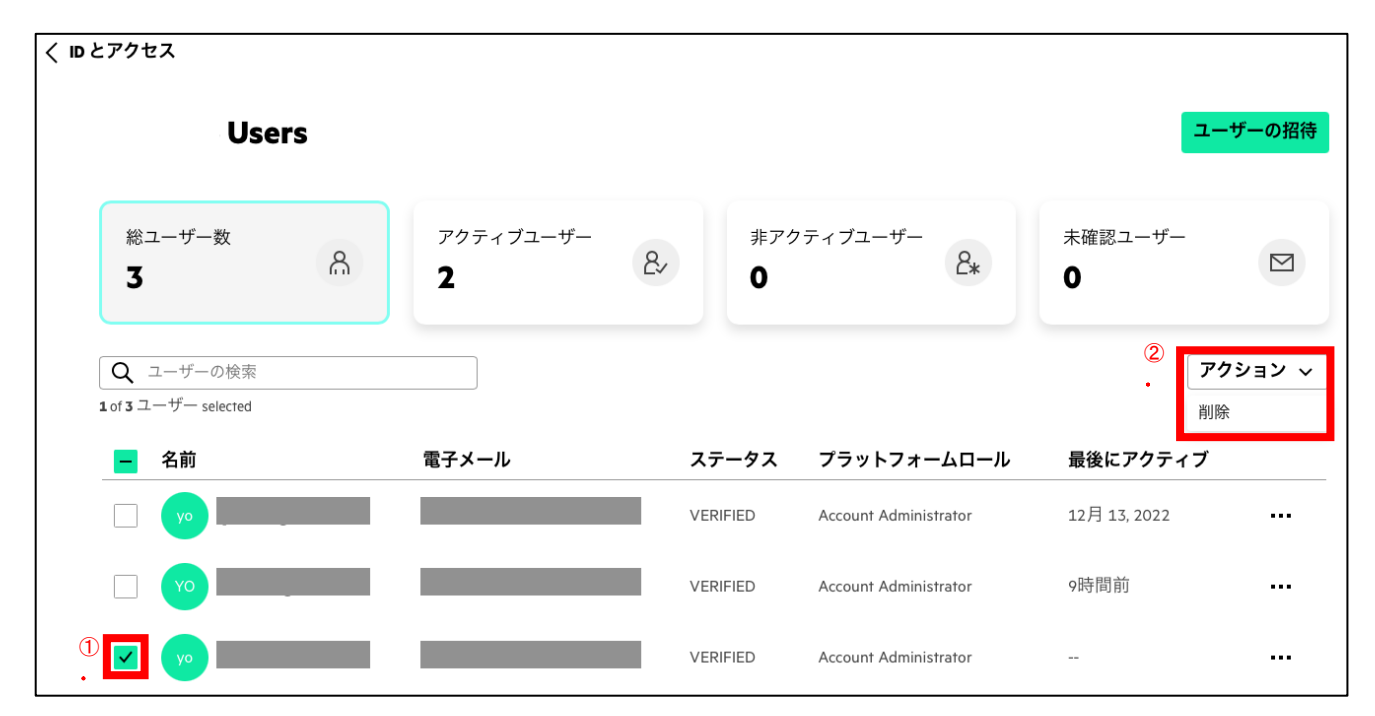

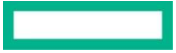

### 3.5.2 ユーザーロールの作成

ユーザーアカウントの操作権限は「ユーザーロール」でロールを設定し、「ユーザーアクセスの割り当て」でユーザーに割り当てます。ロールはGLPの操作権限とCentralの操作権限の2種類あります。ロールの詳細は以下URLを参照ください。

```
https://support.hpe.com/hpesc/public/docDisplay?docId=a00120892en_us&page=GUID-FF77BFEC-79AB-4FBC-8684-
FADB9FAE138A.html
```

まずはユーザーロールを作成します。

GLPの右上、四角のボタン( 器)をクリック、「HPE GreenLakeの管理」から「ワークスペースの管理」をクリック

| eenLake Aruba Japan SE Lab 🗸           | ホーム サービス デバイス                                        | ф @ #                                                                       |
|----------------------------------------|------------------------------------------------------|-----------------------------------------------------------------------------|
|                                        |                                                      | HPE GreenLake                                                               |
| はしのに<br>サービスの検索<br>りタログからサービスを検出して起動しま | <u>閉じる</u><br>ワークスペースの管理<br>8+ このワークスペース、ユーザー、アクセスなど | サービス<br>HPE GreenLake Flex Solutions<br>Data Services                       |
| 00 <sub>3°</sub>                       | 「「」を設定します。                                           | Compute Ops Management<br>Aruba Central<br>②・ HPE GreenLakeの管理              |
| 最近のサービス                                | <i>⊑ <u>マイサ</u>ービス</i>                               | ワークスペースの管理<br>デバイスの管理<br>HPEリソース                                            |
| Aruba Central<br>ネットワーク<br>この          | Aruba Central Internal<br>ネットワーク                     | HPEサポートセンター<br>HPE Developer Community<br>HPE Communities                   |
| おすすめのサービス                              | <u>カタログの表示</u>                                       | HPE Financial Services<br>HPE GreenLake Developer Portal<br>アプリとサービスを統合します。 |

「ワークスペースのIDとアクセス」をクリックし、「役割とアクセス許可」をクリック

| HPE GreenLakeワークスペースを管理し                                                      | っます。                                                                        | ٩                                                                             |                                                            |
|-------------------------------------------------------------------------------|-----------------------------------------------------------------------------|-------------------------------------------------------------------------------|------------------------------------------------------------|
| A<br>Aruba Japan SE Lab<br>ワークスペースID                                          | 図<br><b>ワークスペースの詳細</b><br>名前、電話番号、メールアドレ<br>ス、MFA構成など、ワークスペー<br>スの詳細を管理します。 | 祭<br><b>ワークスペースのIDとアクセス</b><br>ユーザーと、このワークスペース<br>のサービスとリソースへのアクセ<br>スを管理します。 | <b>ひ</b><br><u>監査ログ</u><br>すべてのアプリケーションの変更<br>とプロセスを表示します。 |
| 41<br>ワークスペースのステータス<br>す<br>ワークスペースのタイプ<br>標準エンターブライズワークスペース<br>ワークスペースタイプの管理 | <b>彩<br/>認証</b><br>会社のシングルサインオン (SSO)<br>をHPE GreenLakeに接続します。              | 団<br><b>API</b><br>APIを介してアプリケーションデ<br>ータにプログラム的にアクセスし<br>ます。                 | ⑧<br>IPアクセスルール<br>IPアクセスをセットアップして管<br>理します。                |
|                                                                               | ◎<br>ロケーション<br>デバイスの住所を管理し、サポー<br>レスコンロサルレーナナ                               | ✓<br>使用状況の監視<br>サブスクリブションとシステムリ<br>メ、2006円地理を地路します。                           |                                                            |

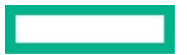

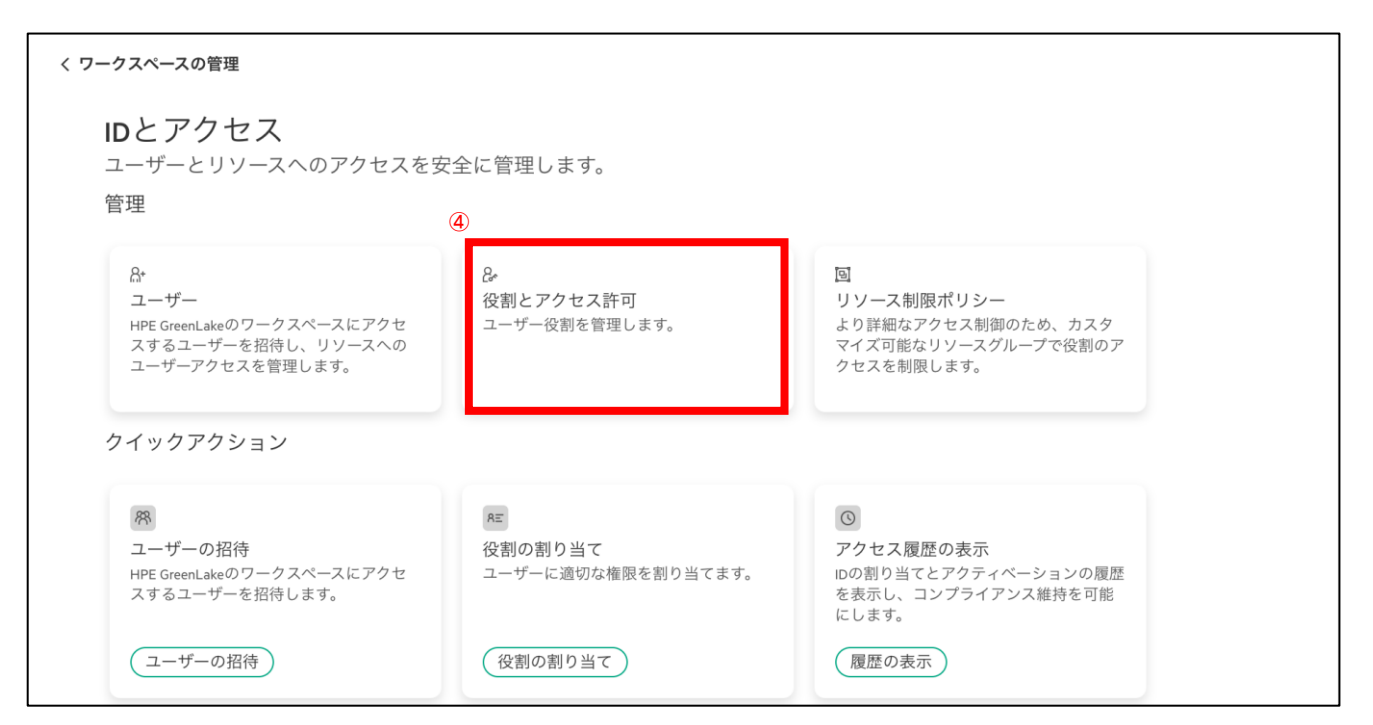

ロールの一覧が表示されます。

サービスマネージャの欄でHPE GreenLake PlatformはGLPの操作ロール、Aruba Central は Central の操作ロールです。 新規にロールを作成するときは右上の「役割の作成」をクリック

| 役割とアクセス許                                     | -<br>可                                     |      |            |                        | 役割の作成 |
|----------------------------------------------|--------------------------------------------|------|------------|------------------------|-------|
| 役割は、ユーザーにアクセ<br>です。カスタム役割を作成<br>してその権限をアップデー | zスを許可する権限のグループ<br>なするか、既存の役割をコピー<br>-トします。 |      |            | 5                      |       |
| Q、役割の検索                                      |                                            |      |            |                        |       |
| 13 役割                                        |                                            |      |            |                        |       |
| 名前                                           | 説明                                         | 役割   | 割り当て済みユーザー | サービスマネージャー             |       |
| Aruba Central view edit role                 | Aruba Central view edit Role               | 組み込み |            | 🛆 Aruba Central        |       |
| NetInsight Campus Admin                      | NetInsight Campus Admin Role               | 組み込み |            | 🛆 Aruba Central        |       |
| Aruba Central Operator                       | Aruba Central Operator Role                | 組み込み |            | 🛆 Aruba Central        |       |
| NetInsight Campus Viewonly                   | NetInsight Campus Viewonly Role            | 組み込み |            | 🛆 Aruba Central        |       |
| Aruba Central View Only                      | Aruba Central View Only Role               | 組み込み |            | 🛆 Aruba Central        |       |
| Orders Administrator                         | Administer billing-accounts and orders     | 組み込み |            | HPE GreenLake Platform |       |
| Workspace Observer                           | Workspace Observer Role                    | 組み込み |            | HPE GreenLake Platform |       |
| Orders Operator                              | Order subscriptions                        | 組み込み |            | HPE GreenLake Platform |       |
| Workspace Administrator                      | Workspace Administrator Role               | 組み込み | ュユーザー      | HPE GreenLake Platform |       |
| Workspace Operator                           | Workspace Operator Role                    | 組み込み |            | HPE GreenLake Platform |       |
|                                              |                                            |      |            | 4                      | 1 2 > |

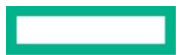

既存のロールの中身を⊐ピーして新規作成する場合は"既存の役割の複製"を選択、新規にロールを作成する場合は"新しい役割の作成" を選択し"HPE GreenLake Platform"もしくは"Aruba Central"をサービスマネージャーで選択し"次へ"をクリック

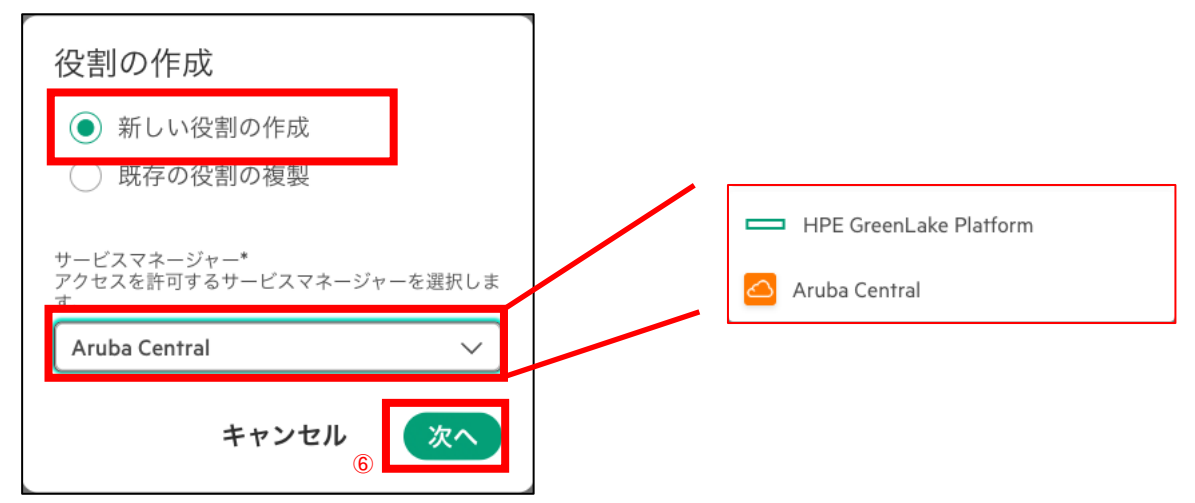

役割名とその説明(オプション)を入力して"Next"をクリック

Step 1 of 3

# 名前と説明の追加

カスタム役割に名前を付け、オプションで説明を記載し ます。

| 役割名*                |   |
|---------------------|---|
| Custom_Central      |   |
| 説明                  |   |
| 最大256文字             |   |
| Centralユーザ用のカスタムロール | 0 |
|                     | G |
|                     |   |

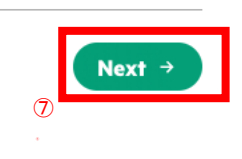

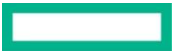

| "権限の追加"をクリックして、各Aruba CentralリソースへのEdit/View権限を付与/削除し、"追加"を | クリック |
|-------------------------------------------------------------|------|
| Step 2 of 3                                                 |      |
| Aruba Centralの権限の追加                                         |      |
| 権限は、リソースに対してどのようなアクションが可能                                   |      |
| かを定義します。役割を持つユーザーが実行できるアク                                   |      |
| ションを選択します。                                                  |      |
| 権限                                                          |      |
|                                                             |      |
| Cr.                                                         |      |
| カスタム役割に権限を追加して開始します。                                        |      |
|                                                             |      |
| 権限の追加                                                       |      |
| 8                                                           |      |
| Next                                                        | + →  |

| Airgroup                 | >                 | Q アクセス許可をフィル |
|--------------------------|-------------------|--------------|
| Device Profiling         | 7 sub-resources > |              |
| Group Management Service | >                 | Airgroup     |
| Guest Service            | >                 | Airgroup     |
| nstall Manager           | >                 | Edit         |
| Label Management Service | >                 | View         |
| MSP Service              | >                 |              |
| Net Insight              | >                 |              |
| NMS Service              | 5 sub-resources > |              |
| Other Applications       | >                 |              |
| Presence                 | >                 |              |
| Reports                  | >                 |              |
| Site Management Service  | >                 |              |

# 追加した権限の中身を確認したら"Next"をクリック

| HPE Aruba Japan SE Lab ~ | ホーム サービス デバイス Q 団 器 品                                                                                     |
|--------------------------|----------------------------------------------------------------------------------------------------|
| ← 名前と説明の追加               | 役割の作成 Cancel ×                                                                                            |
|                          | Step 2 of 3<br>Aruba Centralの権限の追加<br>権限は、リソースに対してどのようなアクションが可能<br>かを定義します。役割を持つユーザーが実行できるアク<br>ションを運用します |
|                          | 権限 権限の追加                                                                                                  |
|                          | /aruba-central/airgroup 1 框限 ~                                                                            |
|                          | /aruba-central/device-profiling 1 推限 V                                                                    |
|                          | /aruba-central/device-profiling/application- 1 推限 V<br>settings                                           |
|                          | /aruba-central/device-profiling/classified-<br>devices                                                    |
|                          | /aruba-central/device-profiling/clients-profile 1 推限 V                                                    |
|                          | /aruba-central/device-profiling/discovery- 1 植限 V<br>settings                                             |
|                          | /aruba-central/device-profiling/generic-<br>devices 1 権限 ~                                                |
|                          | /aruba-central/device-profiling/reports 1權限 ~                                                             |
|                          | /aruba-central/device-profiling/user-<br>classified-devices                                               |
|                          | /aruba-central/group-management 1 推要 >                                                                    |
|                          | /aruba-central/guest 1 進限 V                                                                               |
|                          | /aruba-central/install-manager 1 推限 Y                                                                     |
|                          | /aruba-central/label 1權限 V                                                                                |
|                          | /aruba-central/msp 1/框限 ><br>/msha-sentral/msp 1/框限 >                                                     |
|                          | /aruba-central/nemsign 1億次 ~                                                                              |
|                          | /aruba-central/nms/alerts-events 1.權限 ¥                                                                   |
|                          | /aruba-central/nms/apprf 1 個限 ~                                                                           |
|                          | /aruba-central/nms/configuration 1權限 V                                                                    |
|                          | /aruba-central/nms/configuration/group-2 推聚 ~<br>level-config                                             |
|                          | /aruba-central/nms/configuration/privileged 1 推限 V                                                        |
|                          | /aruba-central/nms/configuration/variables 1 推职 ~                                                         |
|                          | /aruba-central/nms/firmware 1 推限 >                                                                        |
|                          | /aruba-central/nms/troubleshooting 1 権限 V                                                                 |
|                          | /aruba-central/otherapplications 1 植限 V                                                                   |
|                          | /aruba-central/presence 1 権限 V                                                                            |
|                          | /aruba-central/reports 1進票 ~                                                                              |
|                          | /aruba-central/site 1權限 ><br>/aruba-central/site 1權限 >                                                    |
|                          | /aruba-central/vizrf 14@W ~                                                                               |
|                          |                                                                                                    |
|                          | (1) Next +                                                                                                |

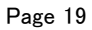

1

# 作成したロールのレビューを行い、問題がなければ"Finish"をクリック

| HPE GreenLake                   |                                                                                                    |        | ?      | 88 |
|---------------------------------|----------------------------------------------------------------------------------------------------|--------|--------|----|
| ← Add Aruba Central Permissions | ロールの作成                                                                                                    |        | Cancel | ×  |
|                                 | Step 3 of 3<br>レビューと作成<br>Review the new role before creating it. Roles can also be<br>modified later.<br>詳細 |        |        |    |
|                                 | アプリケーション Aruba Central Name & Description                                                                    | Modify |        |    |
|                                 | 6前<br>test-role1<br>8時<br>Rentralのデストロール                                                                     |        |        |    |
|                                 | 権限                                                                                                    | Modify |        |    |
|                                 | /aruba-central/airgroup 1 Permissions ~                                                                      | ,<br>, |        |    |
|                                 | /aruba-central/site 1 Permissions ~                                                                          | ·      |        |    |
|                                 | /aruba-central/uc 1 Permissions ~                                                                            | /      |        |    |
|                                 | /aruba-central/vizrf 1 Permissions ~                                                                         | /      |        |    |
|                                 | ()                                                                                                    | Finish |        |    |

# 3.5.3 ユーザーロールの割り当て

ロールをユーザーに割り当てます。

なお、ロールはGLPの操作権限とCentralの操作権限の2種類ありますのでご注意ください。 GLPの右上、四角のボタン( 器)をクリック、「HPE GreenLakeの管理」から「ワークスペースの管理」をクリック

# ワークスペースのIDとアクセス をクリックし、 役割の割り当て をクリック

| HPE Aruba Japan SE Lab V                                                          | ホーム サービス                                                                    | デバイス                                                           | Ç                                                                                     | n ∰ Ø ∰ A |
|-----------------------------------------------------------------------------------|-----------------------------------------------------------------------------|----------------------------------------------------------------|---------------------------------------------------------------------------------------|-----------|
| ワークスペースの管理<br>HPE GreenLakeワークスペースを管理                                             | します。                                                                        | 4<br>+<br>-<br>                                                | <b>IPE GreenLake</b><br>ナービス<br>IPE GreenLake Flex Solutions<br>Data Services         | Â         |
| A<br>Aruba Japan SE Lab<br>ワークスペースID                                              | 団<br><b>ワークスペースの詳細</b><br>名前、電話番号、メールアドレ<br>ス、MFA構成など、ワークスペー<br>スの詳細を管理します。 | 祭<br>ワークスペースのIDとアク<br>ユーザーと、このワークス<br>のサービスとリソースへの<br>スを管理します。 | Compute Ops Management<br>Aruba Central<br>IPE GreenLakeの管理<br>フークスペースの管理<br>デバイスの管理  | 更         |
| ・<br>ワークスペースのステータス<br>登録済み<br>ワークスペースのタイプ<br>標準エンタープライズワークスペース<br>(ワークスペースタイプの管理) | <b>◎</b><br><b>認証</b><br>会社のシングルサインオン (SSO)<br>をHPE GreenLakeに接続します。        | 目<br>ト<br>API<br>APIを介してアプリケーショ<br>ータにプログラム的にアク1<br>ます。        | NPE サザベートセンター<br>APE Developer Community<br>APE Communities<br>APE Financial Services | 箭         |
|                                                                                   | ◎<br><b>ロケーション</b><br>デバイスの住所を管理し、サポー<br>トサービスを自動化します。                      | ✓<br>使用状況の監視<br>サブスクリプションとシステム<br>ソースの使用状況を追跡します。              |                                                                                       | るタグを      |

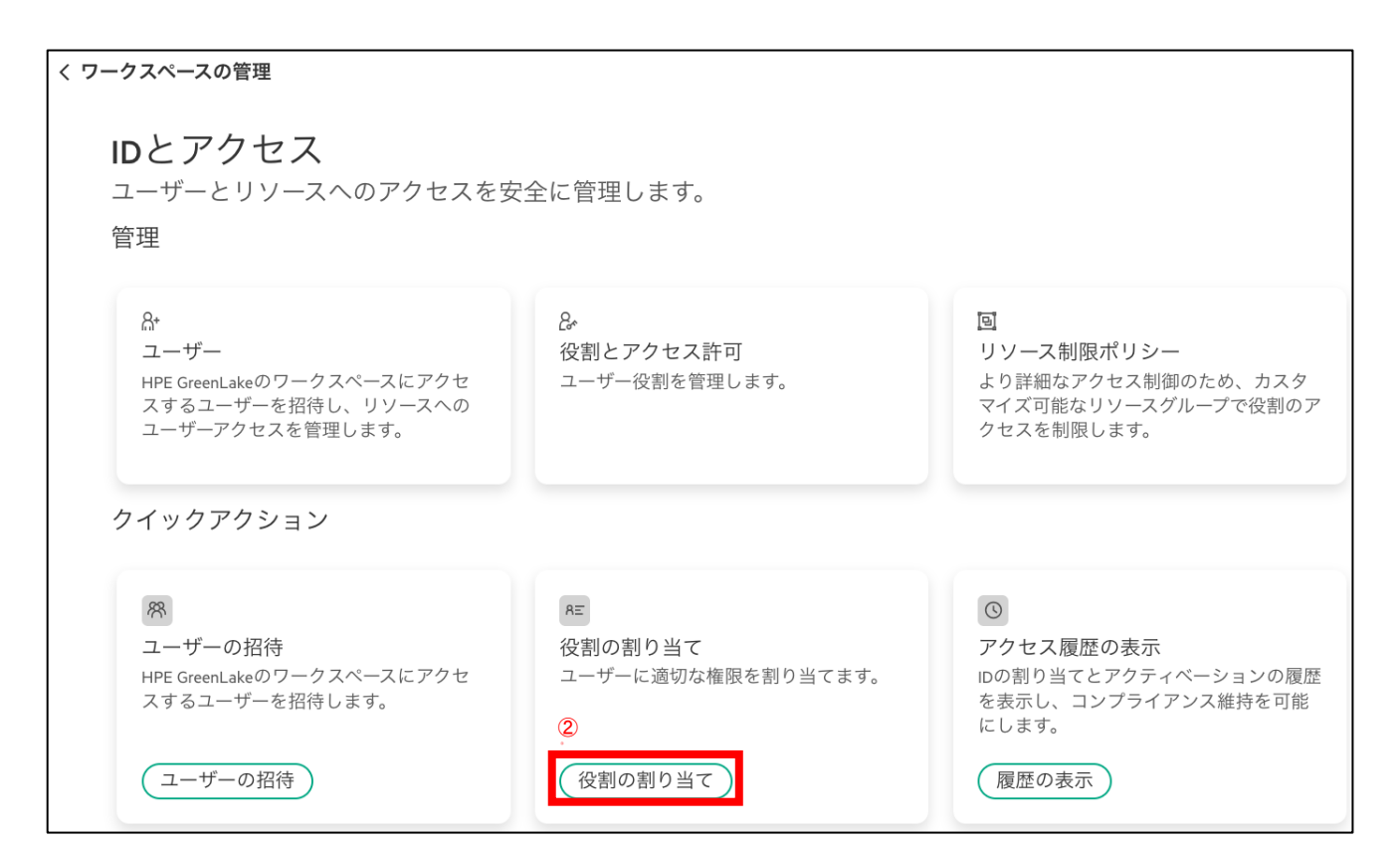

ロールを割り当てたいユーザーをドロップダウンリストから選択し、ロールを割り当てるアプリケーションを選択、割り当てたいロールを選択の上、"役割の割り当て"をクリック

| 役割の割り当て                                                                                               |
|----------------------------------------------------------------------------------------------------|
| サービスマネージャーを選択し、<br>役割とポリシーによってユーザー<br>アクセスを構成します。<br>(3                                               |
| ユーザー*                                                                                                 |
|                                                                                                    |
|                                                                                                    |
| Aruba Central                                                                                         |
| <ol> <li>Aruba Centralがサポートするのは1<br/>ユーザーにつき1役割のみです。新<br/>しい役割の割り当てにより、現在<br/>の役割が上書きされます。</li> </ol> |
| 5                                                                                                    |
| 役割*<br>Custom_Central                                                                                 |
| 追加のリソース制限<br>リソースへのアクセスをさらに制限するための制限を<br>設定します。ユーザーガイドの目次の <u>リソース制限ポ</u><br>リシーを参照してください。            |
|                                                                                                    |
| ⑥<br>キャンセル 役割の割り当て                                                                                    |

# 3.6 デバイスの追加

Centralで管理するネットワーク機器は以下の手順でデバイスインベントリへ追加しておく必要があります。

GLPメニュー内から "デバイス" をクリックし、

登録済みのデバイスと割り当てているサブスクリプションの種別が確認できます。

右上の"デバイスの追加"をクリック

| HPE Aruba Japan SE Lab V                 |                                | ホーム サービス デバー      | 12                      |                    | C ** 0   | ∰ &  |
|------------------------------------------|--------------------------------|-------------------|-------------------------|--------------------|----------|------|
| <b>デバイス</b><br>インベントリ内のすべてのデバイ<br>管理します。 | スをオンボードおよび                     | U                 |                         |                    |          |      |
| インペントリ                                   | インベントリ                         |                   |                         |                    | (2) デバイス | スの追加 |
| タグ<br>デバイスのサブスクリブション                     | すべてのデバイスを表示するか、新<br>します。       | しいデバイスを追加         |                         |                    |          |      |
| 自動サブスクライブ                                | サービスマネージャーの割り当てが<br>必要<br>20   | サブスクリプションが必要<br>2 | 割り当て済みおよびサブ<br>済み<br>19 | マスクライブ 合計デバー<br>41 | イス数      |      |
|                                          | Q シリアル、モデル、またはMACアドレ<br>41デバイス | スで検索              | フィルターの消去                |                    | アクシ      | ョン ~ |
|                                          | シリアル番号 モデル                     | サービスマネージャー        | サブスクリプションTier           | MACアドレス            | サービス地域   | タグ   |
|                                          | 10000                          |                   |                         | all and the        |          | 0    |
|                                          | 10000                          |                   |                         | 1200               |          | 0    |

デバイスタイプは"ネットワークデバイス"を選択し"Next"をクリック

機器一覧のCSVファイルからインポートする場合は"CSVファイル"を選択、1台ずつシリアル番号とMACアドレスを入力して登録する場合は "シリアル番号とMACアドレス"を選択し、登録するデバイスのシリアル番号とMACアドレスを入力して"入力"をクリックし、"Next"をクリック

|                                                 | Step 2 of 5<br>シリアル番号とMACアドレス<br>追加するデバイスのシリアル番号とMACアドレスを入力<br>して追加します。 |
|-------------------------------------------------|-------------------------------------------------------------------------|
| Step1of2<br>デバイスタイプの選択<br>インポートするデバイスタイプを選択します。 | Add devices via<br>CSVファイル<br>・<br>シリアル番号とMACアドレス                       |
| デバイスタイプ<br>ネットワークデバイス ∨<br>3 Next →             | シリアル番号<br>MZSD4PD005<br>MACアドレス<br>00:00:00:00:00                       |
|                                                 | <u>入力</u>                                                               |
|                                                 | (4) Next →                                                              |

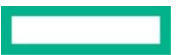

タグの割り当てを行う(オプション) ※デバイス一覧をタグでソートすることも可能 デバイスの場所や展開時期など用途に応じて使用

ロケーションとサービスデリバリ担当(オプション) ※ロケーションはデバイスのサポートやサービスの自動化において必要

# 内容を確認の上"Finish"をクリック

-

| step sorts<br>タグの割り当て (オプション) |                                                                      |
|-------------------------------|----------------------------------------------------------------------|
| タグは、リソースに割り当てられる名前と値のペアで<br>す |                                                                      |
| 70                            | step 4 of 5<br>ロケーションとサービスデリバリ担当者(オプ                                 |
| タグが1個のデバイスに割り当てられます           | 「<br>ション <b>)</b>                                                    |
| 名前<br>夕前左還切主たけ作成              | ロケーションは、デバイスのサポートやサービスを自動化するのに役立ちます。追加されるデバイスに関連するすべてのサポートおよびサービスの連絡 |
| 個別で超灯よたはFFR<br>質              | は、サービスデリバリ担当者が受け取ります。                                                |
| 値を選択または作成 ~                   | このワークスペースには、ロケーションが作成されていません。次のステップに進んでデバ<br>▲ < <p>▲</p>            |
| 割り当て                          | サービスデリバリ担当者                                                          |
| 割り当てるタグ                       | Select V                                                             |
| タグが割り当てられていません。               |                                                                      |
|                               |                                                                      |
|                               | (6) (Next →                                                          |
|                               |                                                                      |
| (5) Next →                    |                                                                      |
|                               |                                                                      |
|                               |                                                                      |
|                               |                                                                      |
| デバイスの追加の確認                    |                                                                      |
| 追加するデバイスと、割り当てられるタグを確認しま      |                                                                      |
| す。                            |                                                                      |
|                               |                                                                      |
| ンリアル留写         MACアトレス        |                                                                      |
|                               |                                                                      |
| 割り当てるロケーション                   |                                                                      |
| 割り当てられるサービスデリバリ担当者            |                                                                      |
|                               |                                                                      |
| 割り当てるタグ                       |                                                                      |
|                               |                                                                      |
|                               |                                                                      |
|                               |                                                                      |
|                               |                                                                      |
|                               |                                                                      |
|                               | Finish                                                               |
| · _ =                         |                                                                      |

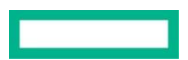

# 登録したデバイスをCentralクラスタに割り当てます。 対象のデバイスにチェックを入れて"アクション"ボタンから"サービスマネージャーに割り当て"をクリック アプリケーションとインスタンスに実際に利用するAruba Centralのクラスタを選択して"Finish"をクリック

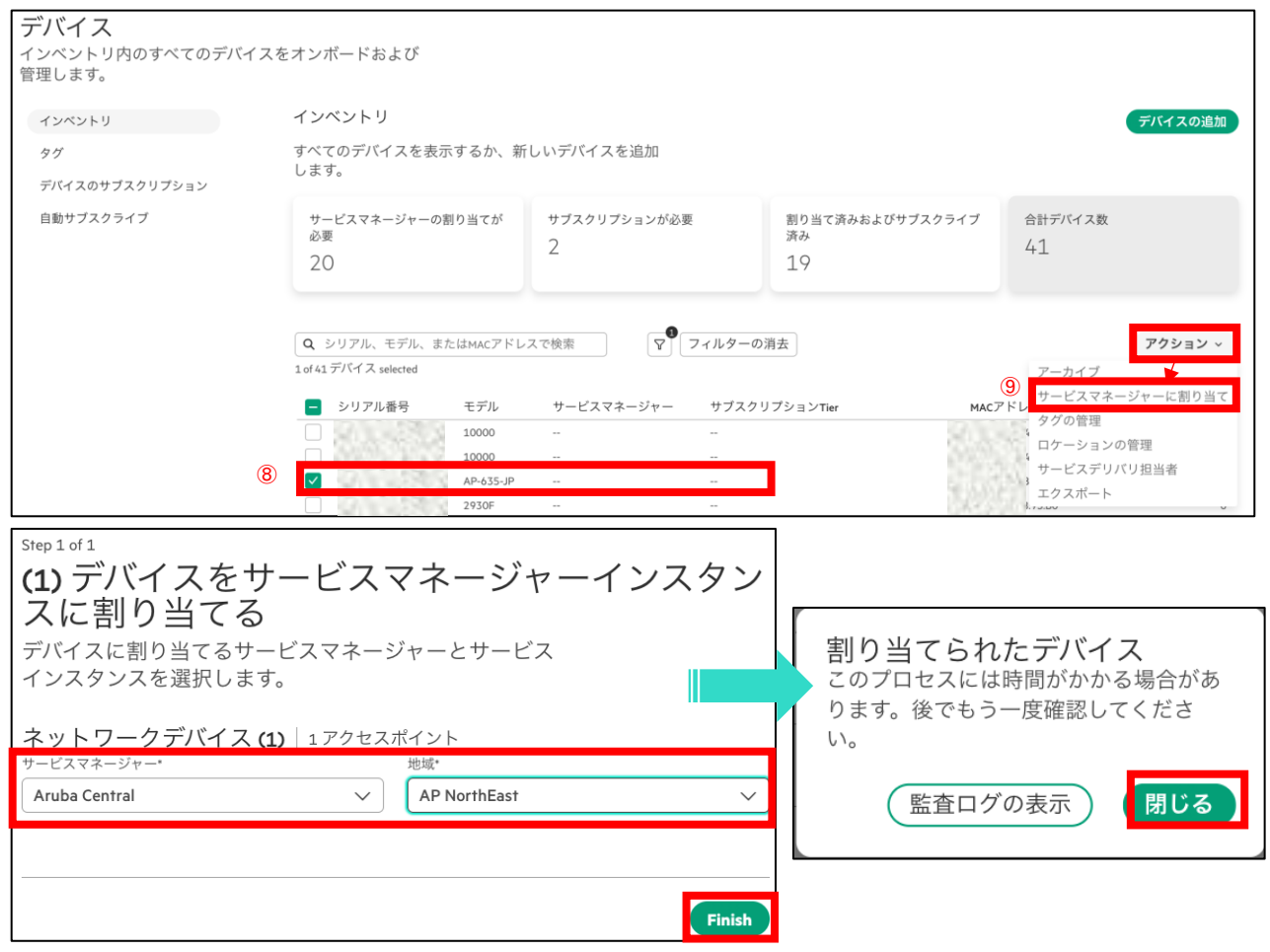

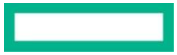

※アプリケーションの割り当て解除は対象のデバイスにチェックを入れて"アクション"ボタンから"割り当ての削除"をクリック

| デバイス<br>Onboard and manage all devices in yo | our inventory.<br>インベントリ                     |                                           |                                                                            |                                                                 | デバイスの追加                            |
|----------------------------------------------|----------------------------------------------|-------------------------------------------|----------------------------------------------------------------------------|-----------------------------------------------------------------|------------------------------------|
| タグ                                           | View all devices or add new                  | w devices.                                |                                                                            |                                                                 |                                    |
| デバイスのサブスクリブション<br>自動サブスクライブ                  | Require Service Manager<br>Assignments<br>16 | サブスクリプションが返<br>2                          | が要 割り当て済みおん<br>ライブ済み<br>25                                                 | よびサブスク                                                          | 合計デバイス数<br>43                      |
|                                              | <b>Q</b> シリアル、モデル、ま<br>1 of 43 デバイス selected | たはMACアドレスで検索                              | Clear filters                                                              | 2                                                               | アクション 〜                            |
|                                              | - シリアル番号                                     | モデル MACアドレス                               | Service Manager                                                            | サブスクリプション                                                       | 割り当ての削除<br>サブスクリプションの接続解除          |
|                                              |                                              | AP-615-JP                                 | Aruba Central Internal                                                     | Foundation AP                                                   | タグの管理                              |
|                                              |                                              | AP-505H-JP<br>10000<br>10000<br>AP-635-JP | Aruba Central Internal<br>Aruba Central Internal<br>Aruba Central Internal | Foundation AP<br>Foundation-Switch-8xx<br>Foundation-Switch-8xx | ロケーションの管理<br>サービスデリバリ担当者<br>エクスポート |

割り当ての削除をするデバイスを再度確認してから、「サービスマネージャーの割り当てを削除」をクリック

| 割り当ての削除<br>1個のデバイスからサービスマネージャー割り当てを削除すると、デバイスのサブスクリ<br>プションも解除されます。これにより、サービスが中断されます。続行しますか? |  |
|----------------------------------------------------------------------------------------------|--|
| キャンセル ③ サービスマネージャーの割り当てを削除                                                                   |  |

# 3.7 サブスクリプションについて

### サブスクリプション概要

Centralにサインアップした時点で、AP,Switch,Gatewayそれぞれに評価用サブスクリプション(90日間有効)が付与されます。 有償のサブスクリプションに関する注意事項は以下の通りです。

- 納品日から有効期限のカウントが開始される
- 終了日に関してCentralの画面で確認可能
- 終了日が近づくと、Subscription Expiry NotificationがEメールで送付される

### サブスクリプションをデバイスに割り当てした時の動作

デバイスに対するサブスクリプションの割り当て=「デバイスのCentralへの接続を許可」という設定

- Centralに登録したいデバイスにサブスクリプションを割り当て
- サブスクリプションを割り当てたデバイスはCentral管理のデバイスであることがActivateに登録される
- サブスクリプションを割り当てたデバイス自身がCentral管理だと知る
   \*各デバイスはActivateに対して、5分毎に自身のプロビジョニング情報の確認を行なっている
- サブスクリプションが割り当てられたデバイスは、Centralへの接続を試みる

# 3.8 サブスクリプションの追加方法

# 3.8.1 サブスクリプションの追加方法

# 有効なサブスクリプションキーを追加します。

GLPの"クイックリンク"から デバイスインベントリ もしくはGLPメニュー内から デバイス をクリック。

| HPE GreenLake | Aruba Japan SE Lab 🗸                   | ホーム サービス デバイス                                  | C # 0 A                                              |
|---------------|----------------------------------------|------------------------------------------------|------------------------------------------------------|
|               | はじめに                                   | (1<br>الالح                                    | クイックリンク                                              |
|               | 00 サービスの検索<br>00 カタログからサービスを検出して起動します。 | ワークスペースの管理<br>このワークスペース、ユーザー、アクセスなどを<br>設定します。 | ワークスペースの管理<br>デバイスインベントリ<br>サービスのサブスクリプション<br>ユーザー管理 |
|               | 最近のサービス                                | <i></i> <u>マイサービス</u>                          | <u>ロケーション</u><br>ワークスペースの切り替え<br>フィードバック             |
|               | Aruba Central<br>ネットワーク                | Aruba Central Internal<br>ネットワーク               | 学習                                                   |

デバイスのサブスクリプションをクリックすると現在投入されているサブスクリプションキーの一覧が表示されます。 右上の"デバイスのサブスクリプションの追加"をクリックし、サブスクリプションキーを入力して"送信"をクリック

| HPE Aruba Japan SE Lab V                                                                    |                                                                                                    | ホーム サービス デバイス                                         |                        |           |                       | l                | 2 88 | ?  | ස |
|---------------------------------------------------------------------------------------------|----------------------------------------------------------------------------------------------------|-------------------------------------------------------|------------------------|-----------|-----------------------|------------------|------|----|---|
| <b>デバイス</b><br>インペントリ内のすべてのデバイ<br>管理します。<br>インペントリ<br>(2) タグ<br>デバイスのサブスクリプション<br>自動サブスクライブ | スをオンポードおよび<br>デバイスのサブスクリブ<br>デバイスのサブスクリブション <sup>3</sup><br>ごちらにあります<br>Q サブスクリブションキーの<br>23サブスクリブションキー | 「ション<br>キーを管理および追加します。サービスサブス?<br>り」 すべてのデバイスタイ 〜 ▽ α | クリプションは<br>ear filters | 3         | (デバイスのサブ<br>アクション、)   | ゙スクリプシ           | ョンの  | 追加 |   |
|                                                                                             | サブスクリプションキー                                                                                             | Tier<br>Foundation-Switch-61XX/25XX/41XX/8-12p        | 利用可能<br>10             | 合計数<br>10 | 有効期限 ↓<br>4月 25, 2025 | 概要<br>Foundation | AP   |    |   |

| Step 1<br>デバイスのサブスクリプ<br>インベントリにサブスクリプションキー | ションの追加   |
|---------------------------------------------|----------|
| サブスクリプションキー                                 |          |
| サブスクリプションキーの入力                              |          |
|                                             | ④ Next → |

# 3.8.2 デバイスヘサブスクリプションの割り当て

# 該当のデバイスを設定管理するためのサブスクリプションを選択して割り当てます。 GLP の"クイックリンク"から デバイスインベントリ もしくは GLP メニュー内から "デバイス"をクリック。

| HPE GreenLake | Aruba Japan SE Lab \vee                    | ホーム サービス デバイス                                    |                                                       | Q | ? | 00 | 8 |
|---------------|--------------------------------------------|--------------------------------------------------|-------------------------------------------------------|---|---|----|---|
|               | はじめに                                       | <u>閉じる</u>                                       | 1                                                     |   |   |    |   |
|               | サービスの検索<br>つの<br>カタログからサービスを検出して起動しま<br>す。 | ワークスペースの管理<br>♀ このワークスペース、ユーザー、アクセスなど<br>を設定します。 | クイックリンク<br>ワークスペースの管理<br>デバイスインベントリ<br>サービスのサブスクリプション |   |   |    |   |
|               | 最近のサービス                                    | := <u>マイサービス</u>                                 | ユーザー管理<br>ロケーション<br>ワークスペースの切り替え                      |   |   |    |   |
|               | Aruba Central     起動                       | Aruba Central Internal<br>ネットワーク                 | 学習                                                    |   |   |    |   |

# サブスクリプションを割り当てたいデバイスにチェックを入れる

| Q            | シリアル、モデル      | し、またはMAC  | アドレスで検索      | <ul><li></li></ul> | -の消去                          |          | アクション ~                 |
|--------------|---------------|-----------|--------------|--------------------|-------------------------------|----------|-------------------------|
| 1 of 49      | アバイス selected | d         |              |                    |                               |          | アーカイブ                   |
| 8            | シリアル番<br>号    | モデル       | タイプ          | サービスマネージャ<br>ー     | サブスクリプション<br>Tier             | MACアドレ   | 割り当ての削除<br>サブスクリプションの適用 |
|              | C I           | 6000      | スイッチ         | Aruba Central      | Foundation-Switch-Class-<br>1 | 9        | タグの管理<br>ロケーションの管理      |
|              | C 4           | AP-615-JP | アクセスポイン<br>ト | Aruba Central      | Foundation AP                 | D        | サービスデリバリ担当者             |
|              | c             | 6000      | スイッチ         | Aruba Central      | Foundation-Switch-Class-<br>1 | <b>A</b> |                         |
|              | S 3           | 6200      | スイッチ         | Aruba Central      | Foundation-Switch-Class-<br>2 |          | AP NorthEast            |
| 2            | c             | AP-635-JP | アクセスポイン<br>ト | Aruba Central      | Advanced AP                   |          | AP NorthEast            |
| $\checkmark$ | с             | AP-635-JP | アクセスポイン<br>ト | Aruba Central      |                               |          | E AP NorthEast          |
|              | c             | 2930F     | スイッチ         |                    |                               |          |                         |

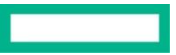

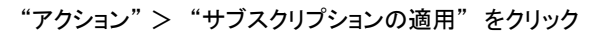

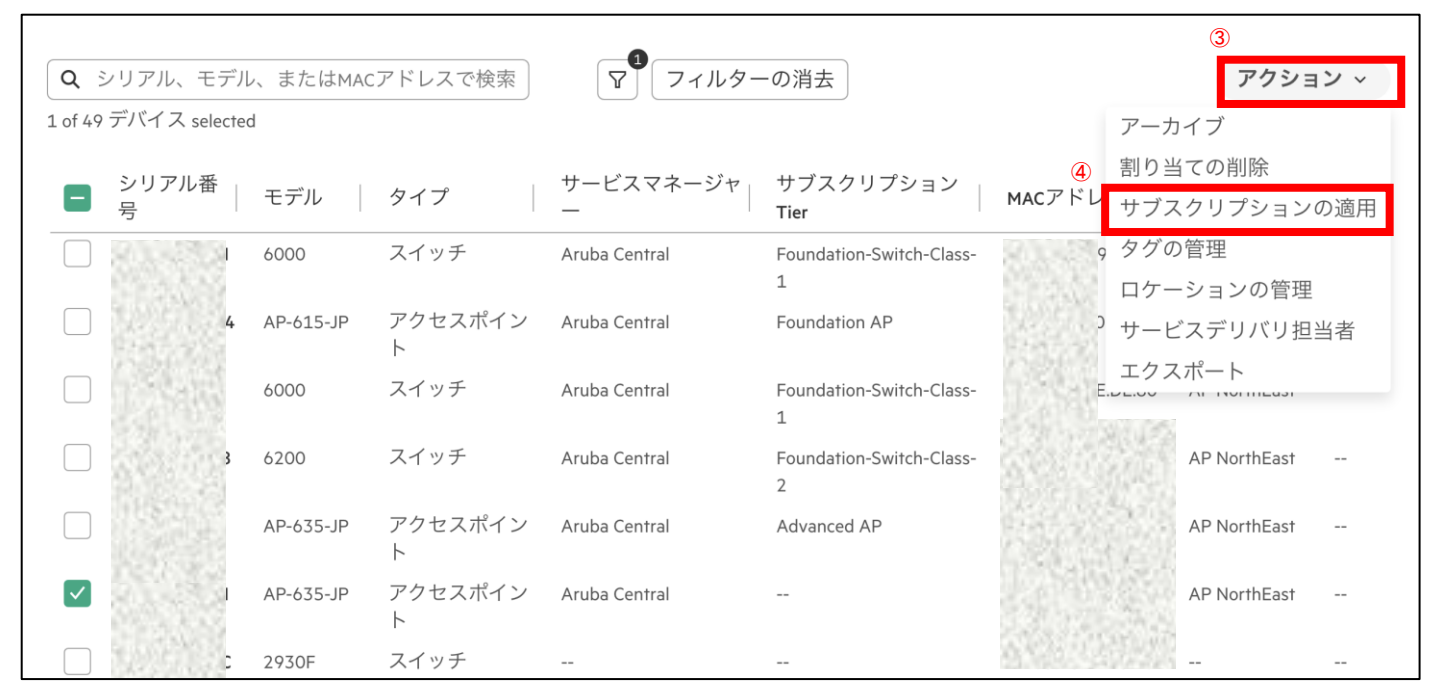

# "サブスクリプションの適用"をクリック

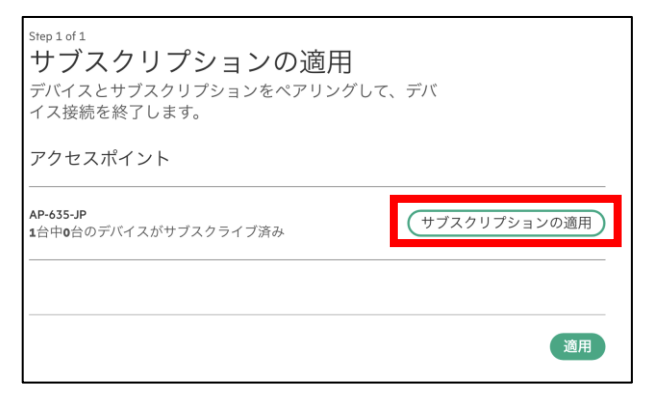

サブスクリプション Tier を選択し、割り当てたいサブスクリプションにチェックを入れ、"サブスクリプションの適用"をクリック

| サブスクリプション<br>各デバイスの空いているシート<br>ョンキーは、有効期限の早いも | ンの適用<br>、を1つ選択してく<br>ちのからデバイス | ください。サ<br>に適用されま | ブスクリプシ<br>ミす。 |
|-----------------------------------------------|-------------------------------|------------------|---------------|
| アクセスポイント <b>AP-635-JP</b>                     | <b>1</b> 台中 <b>1</b> 台の       | デバイスがサブ          | スクライブ済み       |
| サブスクリプションTierの選択<br>Foundation AP             |                               |                  | $\sim$        |
| - サブスクリプションキー                                 | Tier                          | 利用可能             | 有効期限 ↑        |
| E                                             | Foundation AP                 | 2                | 03/22/2029    |
|                                               | Foundation AP                 | 3                | 03/22/2029    |
| 選択の消去                                         | キャンセル                         | サブスクリフ           | 『ションの適用       |

※左欄の"デバイス設定 > 自動サブスクライブ"を設定すると、登録してあるデバイスに自動的に有効なサブスクリプションを割り当てることができます。

手動でデバイスとサブスクリプションを割り当てたい場合はこの設定を行わないでください。

|                                                                 |                                                                                                    | 自動サブスクライブの設定 ×<br>デバイスタイプとサブスクリプション<br>Tierを選択し、デバイスの自動サブス<br>クライブを構成します。 |
|-----------------------------------------------------------------|----------------------------------------------------------------------------------------------------|---------------------------------------------------------------------------|
| <b>デバイス</b><br>インベントリ内のすべてのデバイスを<br>管理します。<br><sub>インベントリ</sub> | オンボードおよび                                                                                                    | デバイスタイプ*<br>アクセスポイント<br>サブスクリプションTier*                                    |
| デバイスのサブスクリプション<br>デバイス設定<br>①                                   | ロック<br>サポートされているデバイスタイプことに自動サブスク<br>ライブを構成します。有効なライセンスを持つ自動サ<br>スクライブデバイスは、HPE GreenLakeでの使用が自動的<br>に有効になります。 | Foundation AP (残り6シート) v<br>③ デバイスの構成                                     |

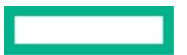

# 3.8.3 サブスクリプションのデバイス割り当て解除方法

GLPの"クイックリンク"から デバイスインベントリ をクリック

| HPE<br>GreenLake | Aruba Japan SE Lab \vee              | ホーム サービス デバイス                                     |                                                       | Q | ? | 00 | പ്പ |
|------------------|--------------------------------------|---------------------------------------------------|-------------------------------------------------------|---|---|----|-----|
|                  | はじめに                                 | <u>閉じる</u>                                        |                                                       |   |   |    |     |
|                  | サービスの検索<br>カタログからサービスを検出して起動しま<br>す。 | ワークスペースの管理<br>A・ このワークスペース、ユーザー、アクセスなど<br>を設定します。 | クイックリンク<br>ワークスペースの管理<br>デバイスインペントリ<br>サービスのサブスクリプション |   |   |    |     |
|                  | 最近のサービス                              | <i>≔ <u>マ</u>イサービス</i>                            | ユーソー自連<br>ロケーション<br>ワークスペースの切り替え                      |   |   |    |     |
|                  | Aruba Central<br>ネットワーク              | Aruba Central Internal<br>ネットワーク                  | 学習                                                    |   |   |    |     |

対象となる機器にチェックを入れ、"サブスクリプションの接続解除"をクリック

| of 8 -       | デバイス selecte | ed             |              |                        |               |         | アーカイブ       |            |
|--------------|--------------|----------------|--------------|------------------------|---------------|---------|-------------|------------|
| _            | シリアル番        |                |              | サービスマネージ               | サブスクリプション     |         | 割り当ての削除     | 3          |
|              | 号            | モデル            | タイプ          | v-                     | Tier          | MACアドレス | サブスクリプショ    | ョンの接続解除    |
|              | (            | AP-615-JP      | アクセスポイ       |                        |               | 2 0     | タグの管理       |            |
|              | L            |                | ント           |                        |               | 1224    | ロケーションの管    | 管理         |
|              | Ś            | AP-635-JP      | アクセスポイ<br>ント | Aruba Central Internal |               | · · · · | サービスデリバリ    | リ担当者       |
|              | <u> </u>     | 2930F          | スイッチ         |                        |               | F P     | エクスポート<br>L |            |
|              | (<br>(       | IAP-335-<br>JP | アクセスポイ<br>ント |                        |               |         |             |            |
| $\checkmark$ | C<br>F       | IAP-315-<br>JP | アクセスポイ<br>ント | Aruba Central Internal | Foundation AP |         | US West     |            |
|              | (            | AP-505H-       | アクセスポイ       | Aruba Central Internal |               | 10.515  | US West     | test_tag : |

# "サブスクリプションの接続解除"をクリック

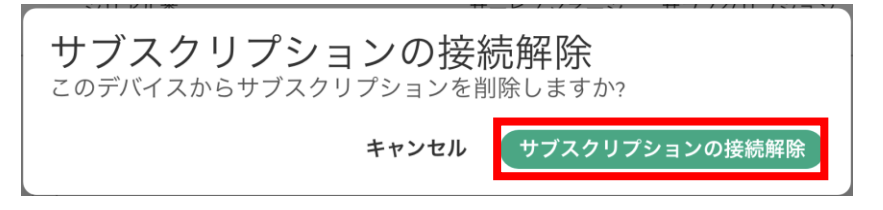

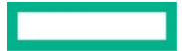

### 4. HPE Aruba Networking Central 入門

# 4.1 Central インターフェースの基本操作

- ① 「HPE GreenLake」のアイコンをクリックするとGLPに戻る
- ② 器のアイコンをクリックすると、GLPのクイックスタートメニューが表示
- ③ フィルターアイコンをクリックして、使用可能なグループ、デバイス、ラベル、およびサイトの一覧が表示。"グローバル"を選択するとグ ローバルレベルになる。グローバルレベルでしか設定できない項目もあるため、注意が必要。
- ④ ⑨の画面表示切り替えタブ
- ⑤ 検索ボックス
- ⑥ ▲ 通知を表示 ※Centralから来ているアラート等のログを確認可能

⑦ ヘルプ機能 ※ドキュメントへのアクセス、Centralページ内のヘルプ参照はこちらから

🔏 "ユーザー設定"、"サービス規約"、"ログアウト" ※ユーザー設定を変更するのはGLPから可能

- ⑦ ⑨の表示結果の表示方法や時間軸を変更可能
- ⑧ メニューボタン
- ⑨ ⑧のメニューボタンをクリックすると、こちらの表示がかわり、各メニュー項目の詳細や設定等が可能

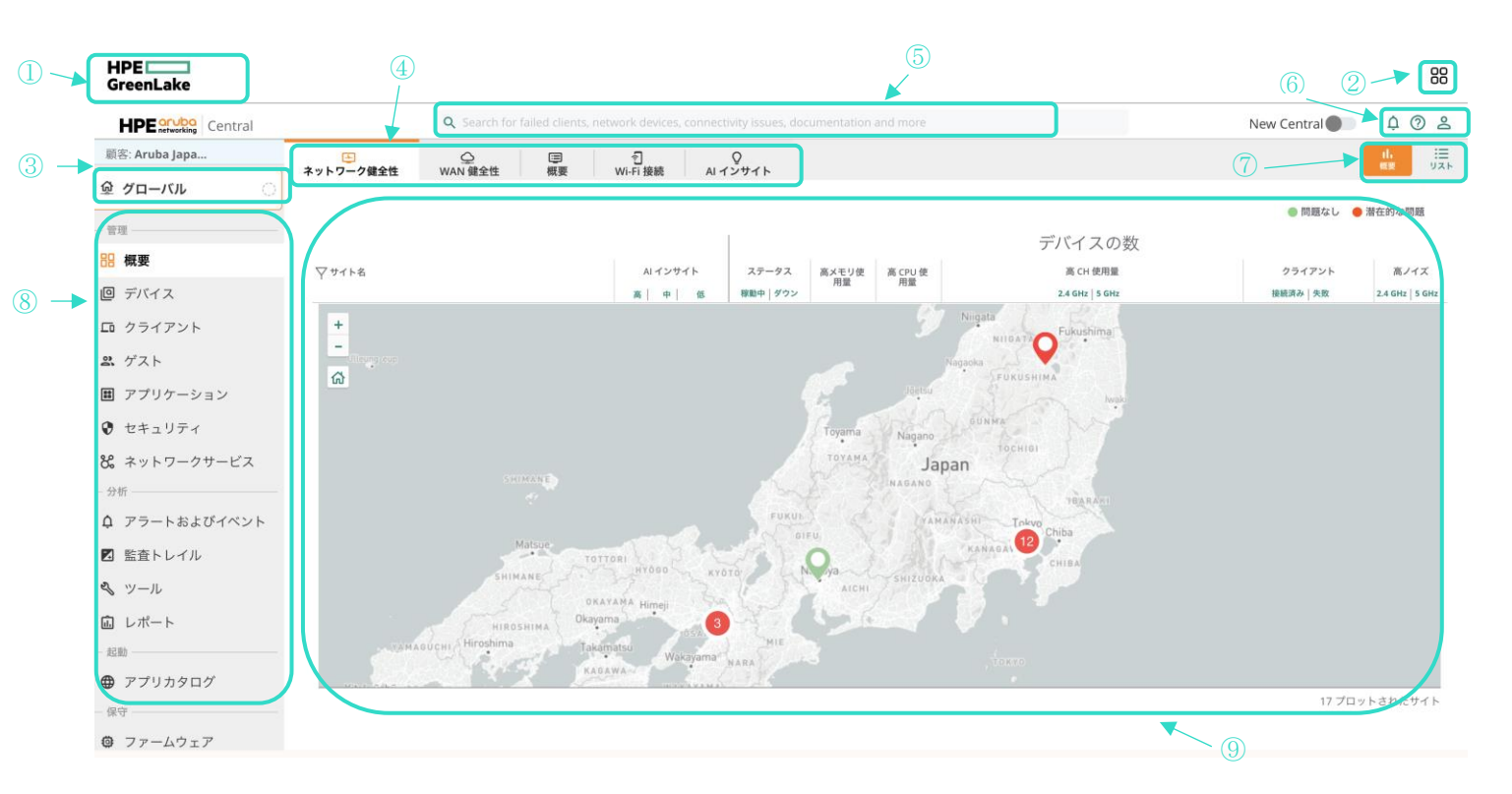

# 4.2 グループ・サイト・ラベルの作成方法

### 4.2.1 グループ

グループが同じデバイスは設定が同じになります。 拠点が異なっていても、同じ設定にしたいデバイスがあれば、同じグループにまとめると便利です。 グループでー括設定後にデバイスレベルで個別の設定を行うことも可能です。 同じグループでもAP、スイッチ、ゲートウェイは別の設定になります。

\*オンラインのデバイスをグループに割り当てた時点で、該当デバイスはグループの設定で上書きされます。 ローカルデバイスの設定とグループの設定に差異がある場合は再起動を伴うこともあります。ご注意ください。 ローカルデバイスの設定をCentralに取り込む場合は、各デバイス(AP/Switch/Gateway)のCentral基本操作ガイドを参照ください。

# グループの作成は、以下から行うことができます。

### ■グローバル > 組織 > グループ

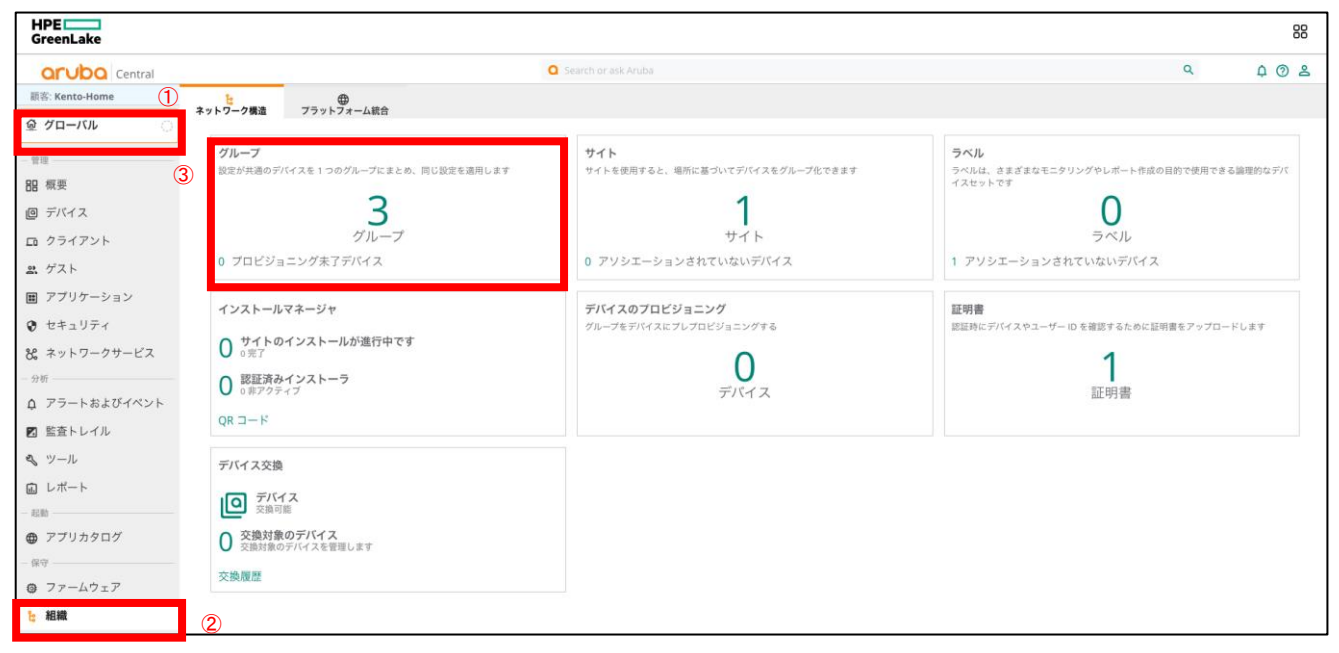

### グループの作成ページで、+ボタンをクリックしてグループを作成します。

| Orubo Central     | Q Search or ask Aruba                                                                                                    | ۹ | ¢ (? 2    |
|-------------------|----------------------------------------------------------------------------------------------------|---|-----------|
| 顧客: Kento-Home    |                                                                                                    |   |           |
| ☞ グローバル ○         | イントノーン(構造 ノノント・ノイーム形白                                                                                                    |   | <b>4</b>  |
| <b>ロ</b> クライアント   | <ul> <li>Groups (4)</li> <li>Combine devices with common configuration into a single group to apply the same configuration</li> </ul> |   | Q +       |
| <b>ぷ</b> ゲスト      |                                                                                                    |   | Add Group |
| 👪 アプリケーション        | <ul> <li>All connected devices (1)</li> <li>Unprovisioned devices (0)</li> </ul>                                                      |   |           |
| 😯 セキュリティ          | ◎ 余 ◎                                                                                                    |   |           |
| 🞖 ネットワークサービス      |                                                                                                    |   |           |
| - 分析              |                                                                                                    |   |           |
| ♪ アラートおよびイベント     |                                                                                                    |   |           |
| ☑ 監査トレイル          |                                                                                                    |   |           |
| <b>冬</b> ツール      |                                                                                                    |   |           |
| <b>山</b> レポート     |                                                                                                    |   |           |
| - 起動              |                                                                                                    |   |           |
| アプリカタログ           |                                                                                                    |   |           |
| - 保守              |                                                                                                    |   |           |
| ⑦ ファームウェア         |                                                                                                    |   |           |
| <mark>晗</mark> 組織 |                                                                                                    |   |           |

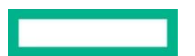

グループ名、グループに含むデバイスタイプを選択し、"次へ"をクリックします。 テンプレートを利用する場合、そのグループに適用された機器は全てCLIベースのテンプレートになるのでご注意下さい。 GUIで設定を行いたい場合は"テンプレートを使用して設定"を有効としないでください。

| 優先グループ設定を使用                                  |                  |                |             |        |  |
|----------------------------------------------|------------------|----------------|-------------|--------|--|
| 新しい Central がこのグルー                           | のすべての設定を上書き      | きすることを許可:      |             |        |  |
| <ol> <li>このトグルをオンにする。</li> </ol>             | 、すべての構成が新しい      | ヽCentral 構成モデル | しからプッシュされます | t.     |  |
| グループに次を含む:                                   |                  |                |             |        |  |
| ✔ アクセスポイント                                   |                  |                |             |        |  |
| ゲートウェイ                                       |                  |                |             |        |  |
| スイッチ                                         |                  |                |             |        |  |
| EdgeConnect SD-WAN                           |                  |                |             |        |  |
| テ <mark>ンプレートを使用して設定</mark><br>デバイス設定ページの代わり | ・<br>スクリプト/テンプレー | トを使用するには、      | このオプションを有効  | かにします。 |  |

グループのアクセスポイントとゲートウェイのアーキテクチャ、ロール、スイッチのタイプを選択します。

| 🗲 🗌 グループの追加        |               |                    |          |
|--------------------|---------------|--------------------|----------|
| このグループのアクセスポイントとゲー | トウェイのアーキテクチャ: |                    |          |
| ArubaOS 10         | ArubaOS 8     |                    |          |
| このグループのアクセスポイントのネッ | トワークロール:      |                    |          |
| ● キャンパス/ブランチ       |               | ○ マイクロブランチ         |          |
| このグループのゲートウェイのネットワ | ークロール:        |                    |          |
| モビリティ              | ۲             | ブランチ               |          |
| このグループで使用されるスイッチのタ | イプ:           |                    |          |
| O AOS-CX のみ        | ◯ AOS-S のみ    | ● AOS-CX および AOS-S |          |
| 🗌 AOS-S のみのモニタリング  |               |                    |          |
| 🗌 AOS-CX のみのモニタリング |               |                    |          |
|                    |               |                    | 6        |
| □ これらを優先グループ設定にす   | 2             |                    | キャンセル 追加 |

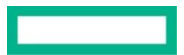

グループ作成後は作成したグループがグループリストにあることを確認し、"設定に移動"ボタンをクリックしてグループのパスワードを設定 します。パスワードは、機器のコンソールアクセス時のパスワードになります。

| Central            |                           | Q Search or as  | k Aruba  |    | Q    | ¢ 0 2      |
|--------------------|---------------------------|-----------------|----------|----|------|------------|
| 顧客: Kento-Home     |                           |                 |          |    |      |            |
| ☞ グローバル ○          | ネットワーク構造 フラットフ            | オーム統合           |          |    |      |            |
| ロ クライアント           | ← グループ (5)<br>設定が共通のデバイスを | 1 つのグループにまとめ、同じ | 設定を適用します |    |      | Q +        |
| <b>ぷ</b> ゲスト       | マ グループ名                   |                 |          |    |      |            |
| ■ アプリケーション         | > 接続されているすべてのテ            | ジイス (1)         |          |    |      |            |
|                    | プロビジョニング未了デバ              | 「イス (0)         |          |    |      |            |
| ♥ セキュリティ           |                           | 10.11 10.11     |          |    |      |            |
| 8 ネットワークサービス       | and the state             | 121300          |          |    |      |            |
| - 分析               | >                         |                 | 6        |    |      | $\bigcirc$ |
| ♀ アラートおよびイベント      | yokoyken-test-group (0)   | 31.397.21010A2  |          |    |      | / 🗇 🕸 🕤    |
| 🛛 監査トレイル           |                           |                 |          |    |      |            |
| <b>冬</b> ツール       |                           |                 |          |    |      |            |
| <b>値</b> レポート      |                           |                 |          |    |      |            |
| - 起動               |                           |                 |          |    |      |            |
| ⑦ アプリカタログ          |                           |                 |          |    |      |            |
| - 保守               |                           |                 |          |    |      |            |
| ☺ ファームウェア          |                           |                 |          |    |      |            |
| <mark></mark> 2。組織 |                           |                 |          |    |      |            |
|                    |                           |                 |          |    |      |            |
| デバイスパスワードの影        | /定                        |                 |          |    |      | ×          |
|                    | 5 / Mas                   |                 |          |    |      | ~          |
| グループ yokoyken-test | -group 内のアクセスポイン          | トのパスワードを設定      | してください   |    |      |            |
|                    |                           |                 |          |    |      |            |
| パスワード:             |                           |                 |          |    |      |            |
|                    |                           |                 |          |    |      |            |
| パスワードの確認:          |                           |                 |          |    |      |            |
| L                  |                           |                 |          |    |      |            |
|                    |                           |                 |          |    | パスワー | -ドの設定      |
|                    |                           |                 |          | 40 |      |            |

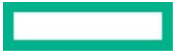

グループ作成とパスワードの設定完了後、デバイスをグループに割り当てます。 デバイスをグループに割り当てる方法には2種類あります。

① Centralでオンラインになったことがあるデバイス

グループのページで「接続されているすべてのデバイス」から追加したいデバイスを選択し、"デバイスの移動"で該当グループを選択 して移動させます。

※一度もオンラインになったことが無いデバイスはここに表示されませんので、②の方法(アカウントホーム > デバイスインベントリ)で デバイスをグループに適用させます。

| <b>Orubo</b> Central |                                                   | Q Search or ask Aruba |              | Q                 | ¢ ? 2     |
|----------------------|---------------------------------------------------|-----------------------|--------------|-------------------|-----------|
| 顧客: Kento-Home       |                                                   |                       |              |                   |           |
| ∲ グローバル ○            | ネットワーク偽造 フラット                                     | シオーム和白                |              |                   |           |
| - 管理                 | <ul> <li>グループ (5)</li> <li>設定が共通のデバイス:</li> </ul> | を1つのグループにまとめ、同じ設定を適用  | 目します         |                   | Q +       |
| <b>品</b> 概要          | ▽ グループ名                                           | 1=                    |              |                   |           |
| 回 デバイス               | ✓ 接続されているすべての                                     | ラデバイス (1)             |              |                   |           |
| □ クライアント             | デバイス名                                             | タイプ                   | シリアル番号       | MAC アドレス          |           |
| <b>ぷ</b> ゲスト         | 01100000000                                       | IAP                   | 2012/03/2012 | 2010/00/02        |           |
| ■ アプリケーション           |                                                   |                       |              |                   |           |
| 😯 セキュリティ             |                                                   |                       |              |                   |           |
| 🞖 ネットワークサービス         |                                                   |                       |              | $\cup$            |           |
| - 分析                 |                                                   |                       |              | 1 item(s) selecte | d クリア     |
| ♀ アラートおよびイベント        |                                                   |                       |              | 舒                 | · · · · · |
| ☑ 監査トレイル             | プロビジョニング未了テ                                       | デバイス (0)              |              |                   |           |
| <b>冬</b> ツール         | and the second second                             | 0                     | <u>م</u>     |                   |           |
| 直 レポート               |                                                   | 0                     | a —          |                   |           |
| - 起動                 |                                                   |                       | H2 Email     |                   |           |
| ⑦ アプリカタログ            |                                                   |                       |              |                   |           |
| Ψ / / / / /   /      |                                                   |                       |              |                   |           |

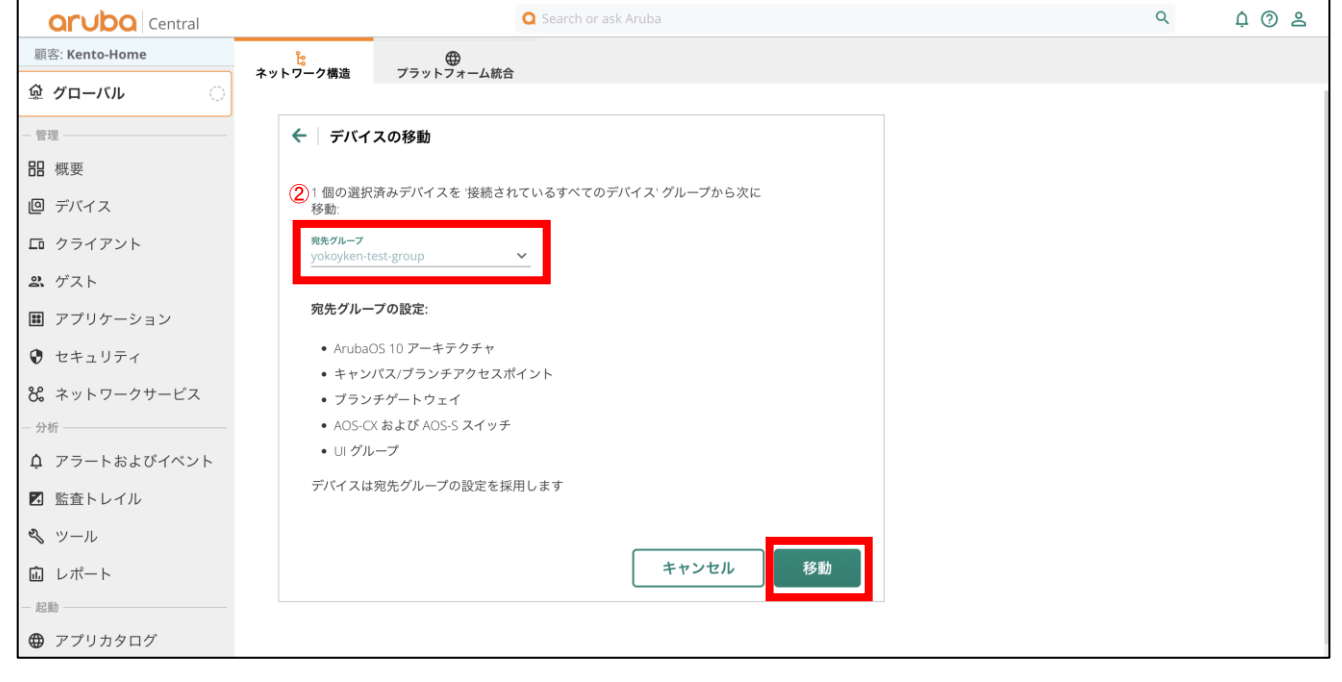

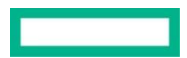

ZTP(Zero Touch Provisioning)はこの方法を使ってオンラインになる前のデバイスをグループに割り当ててください。

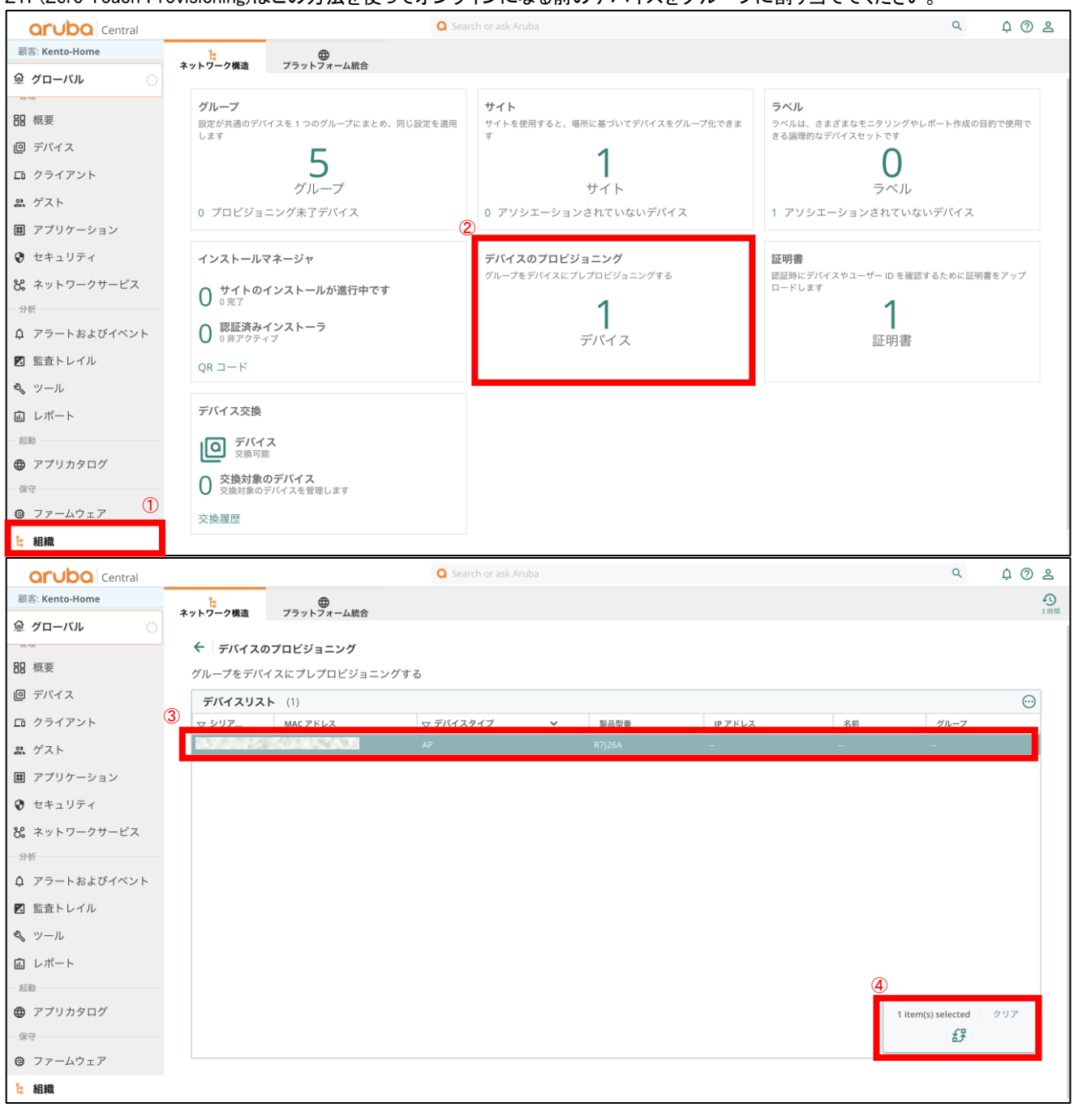

# 4.2.2 グループからデバイスを削除する

該当のグループを選択>デバイスからオフラインのデバイスを選択、ゴミ箱マークをクリックで削除できます

| Central              |               |              | <b>Q</b> 5                            | earch or ask Aruba |         |               |          |        | Q              | ¢ 0 2 |
|----------------------|---------------|--------------|---------------------------------------|--------------------|---------|---------------|----------|--------|----------------|-------|
| 顧客: Kento-Home       | つ<br>アクセスポイント | <br>スイッチ     | の<br>ゲートウェイ                           |                    |         |               |          |        | 山              |       |
| ជ yokoyken-test-gr 〇 | アクセスポイント      | • <i>t</i>   | · · · · · · · · · · · · · · · · · · · | ラジオ                |         |               |          |        |                |       |
| - 管理                 | 1             | 0            | 1                                     | 2                  | _       |               |          |        |                |       |
| <b>믬</b> 概要          | アクセスポイン       | <b>F</b> (1) |                                       |                    |         |               |          |        |                | ⊥ …   |
| 回 デバイス               | ▽ デバイス名       |              | ステータス                                 | ▽ 仮想               | 思コントローラ | Ţ IP アドレス     | ↓〒 ▽ モデル | マ シリアル | ファームウェアバ-      | -ジョン3 |
| ロ クライアント 2           | 10. State 10. | 101226       | a second and and                      |                    | S101224 | 192.168.11.11 | AP-505H  | 1000   | 8.11.2.0_87947 | Ô     |

### グループを削除する

グループを削除する必要がある場合、そのグループは空である必要があります。 グループ内のデバイスを削除するか、他のグループへデバイスを移動させてください。 空のグループは以下の方法で削除できます。

### ・グローバル>組織>グループ

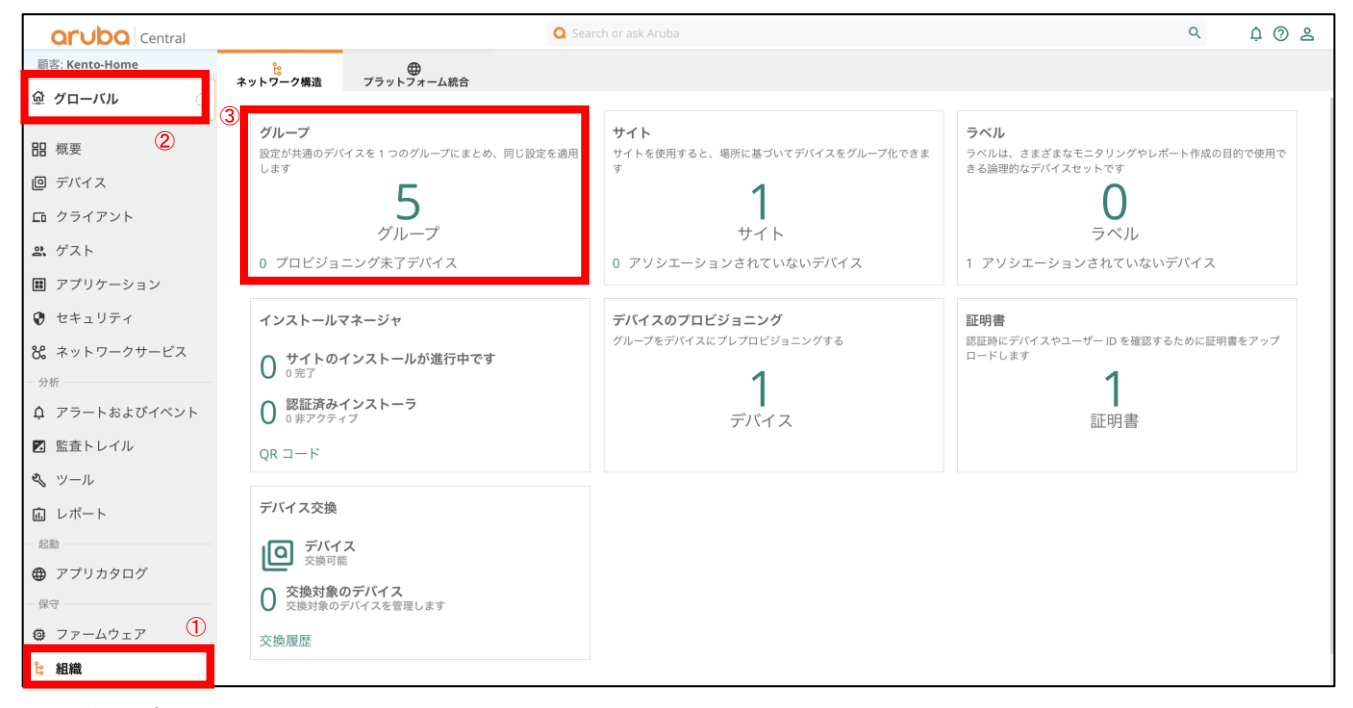

空のグループを選択し、右のゴミ箱アイコンをクリック

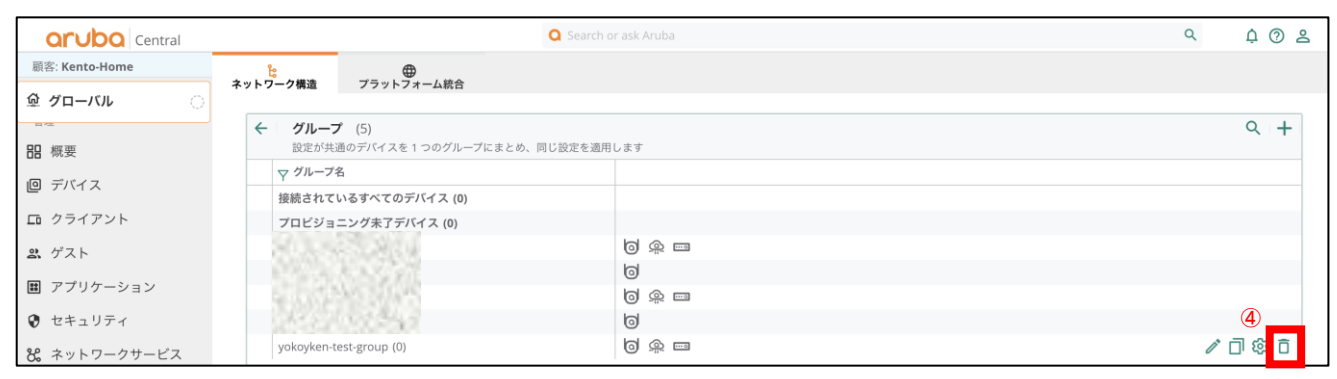

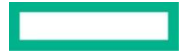

# 4.2.3 サイト

# 同じ拠点の機器は同じサイトでまとめます。

これにより概要のMAPビューにピンを立てることができ、サイト毎のステータスを表示することができます。

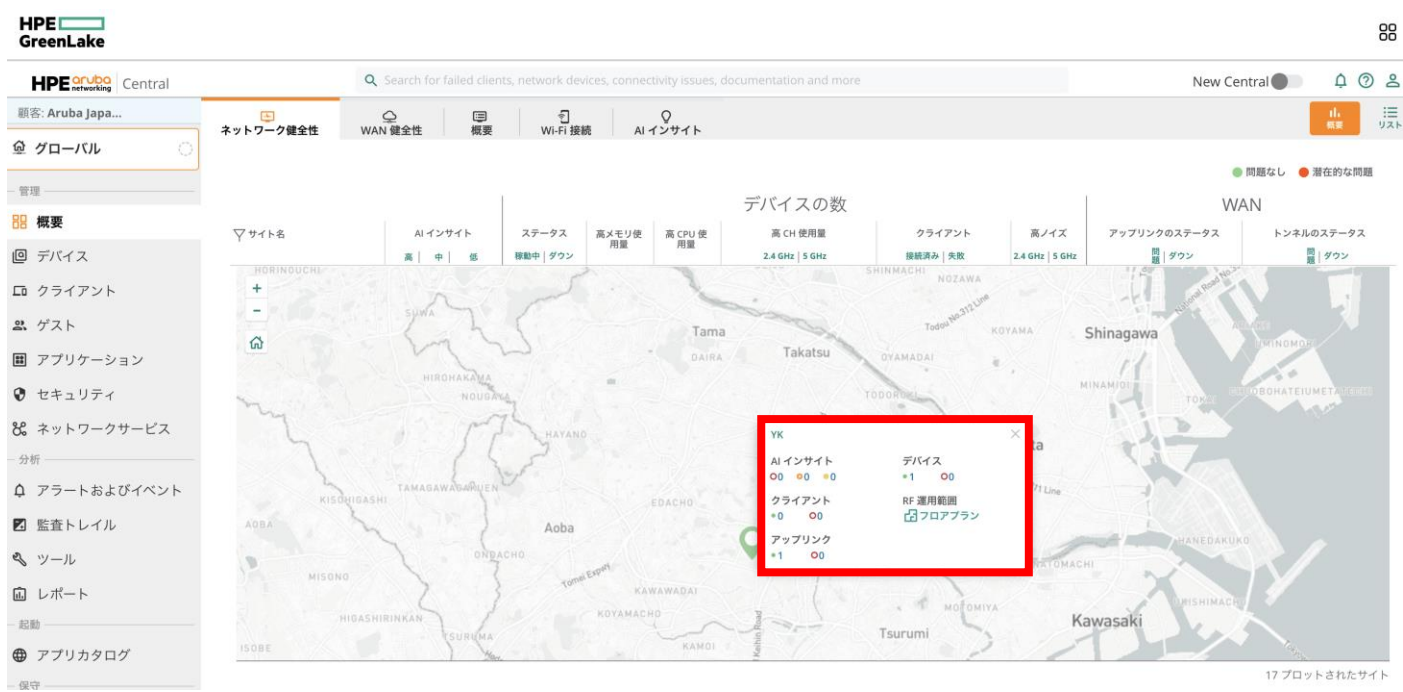

# サイトは、特定のサイトでのみアラートを設定したい時にも利用が可能です。

### HPE GreenLake 88 Q Search for failed clients, network devices, connectivity issues, documentation and more 4 @ L New Central HPE or Ubo Central 顧客: Aruba Japa.. III III <u>.</u> ー イベント ロ アラート @ グローバル アクセスポイント > AP 切断 管理 阳 概要 重大度: クリティカル ● メジャー マイナー 警告 回 デバイス ロ クライアント 接続時間: ぷ ゲスト 5 分 デバイスフィルタオプション: ■ アプリケーション グループ: グループを選択 • 😯 セキュリティ 8 ネットワークサービス ラベル: ラベルを選択 V 🗘 アラートおよびイベント サイト: × Aruba Tokyo ▼ 🛛 監査トレイル 🔦 ツール デバイス: デバイスを選択 • 直 レポート 通知オプション: - 起動 -デフォルトの受信者(0) ✓ 電子メール その他の受信者 kento.yokoyama@hpe.com ⑦ アプリカタログ Webhook 保守一 ファームウェア

# ・グローバル > アラートおよびイベント > 設定 >対象となるアラートを選択

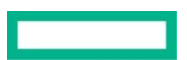

# サイトの作成は、以下から行うことができます。

### ・グローバル > 組織> サイト

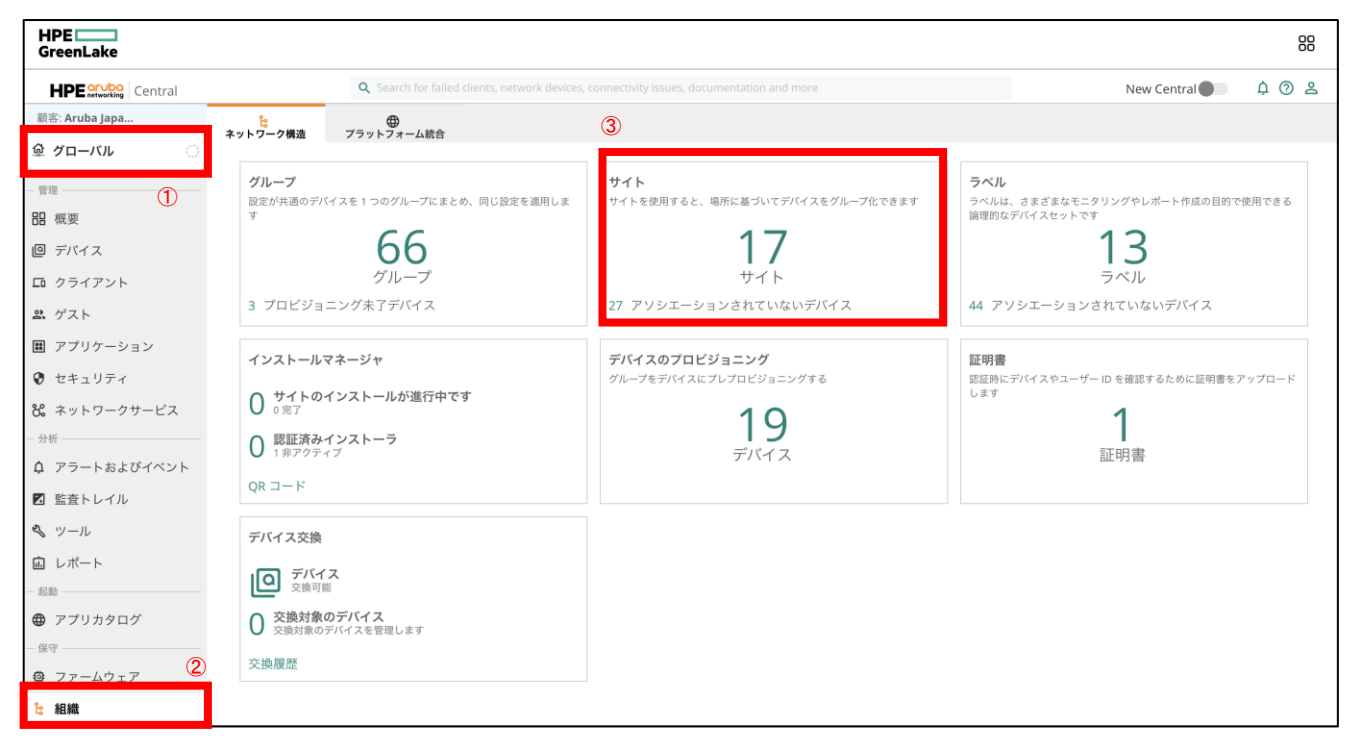

# "新しいサイト"をクリックします。

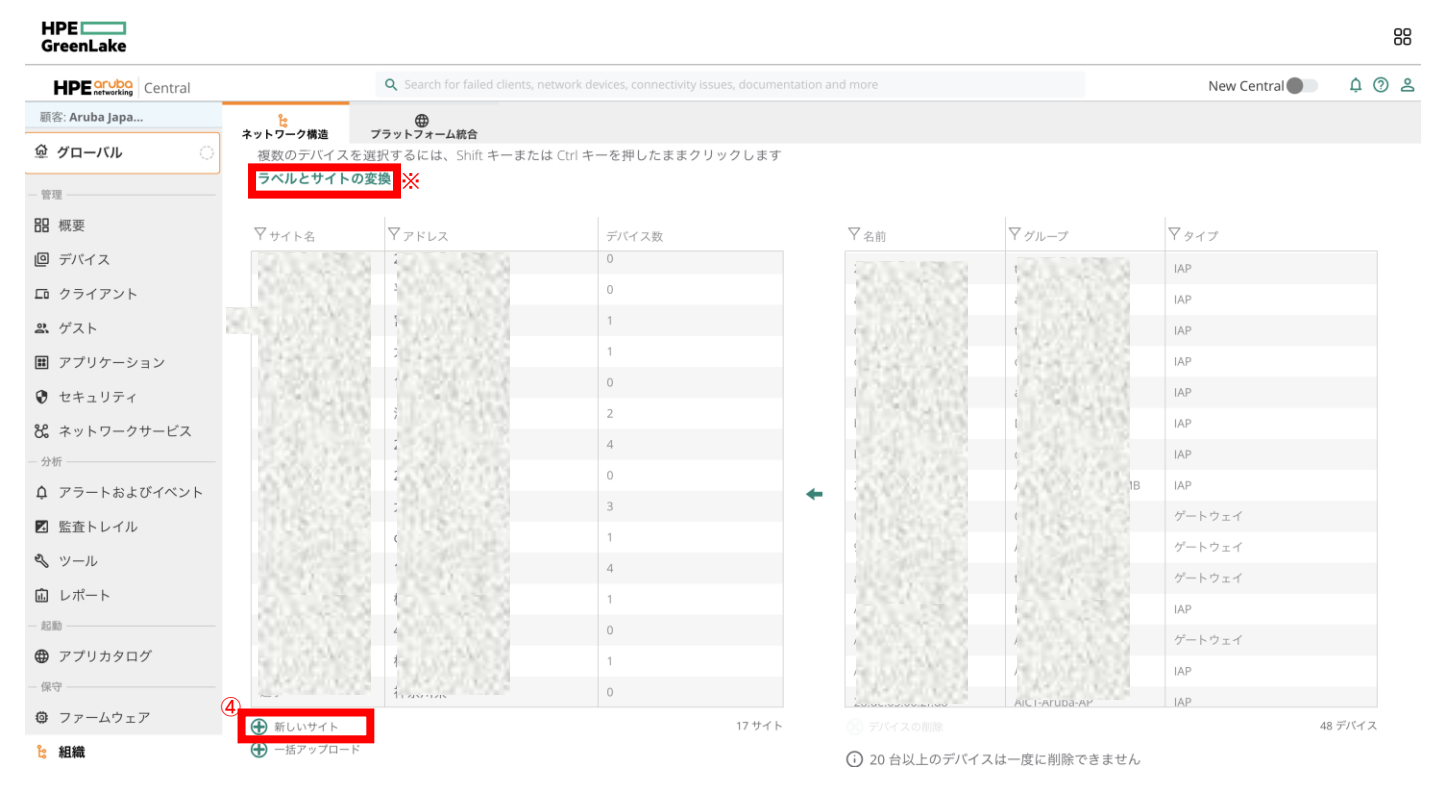

※"ラベルとサイトの変換"ボタンから既存のラベルをサイトに変換することができます。ラベルを変換するには、既存のラベルリストをCSVファイルでダウンロードし、サ イト情報を追加して、CSVファイルをアップロードします。

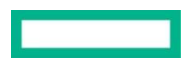

サイト名、住所を入力し"追加"とすることで、概要のMAPにピンを立てることができ、そこからヘルスをチェックすることもできます。

| サイトの新規作成 🗙     |
|----------------|
| จิ             |
| サイト名           |
| Tokyo-office   |
| 所在地住所          |
| 大島2-2-2        |
| 市区町村           |
| 江東区            |
| Japan 🔻        |
| Tokyo 🔻        |
| 郵便番号           |
| 136-8711       |
| 緯度 (オプション)     |
| 経度 (オプション)<br> |
| 追加             |
|                |

デバイスへの適用は、デバイスをドラッグ&ドロップでサイトに適用します。

# 4.2.4 ラベル

ラベルはタグのようなもので、特定のラベルが付いたデバイスのステータスのみ確認、アラートの設定で特定のデバイスに関してのみアラートを設定したいときに利用します。

### HPE \_\_\_\_\_ GreenLake

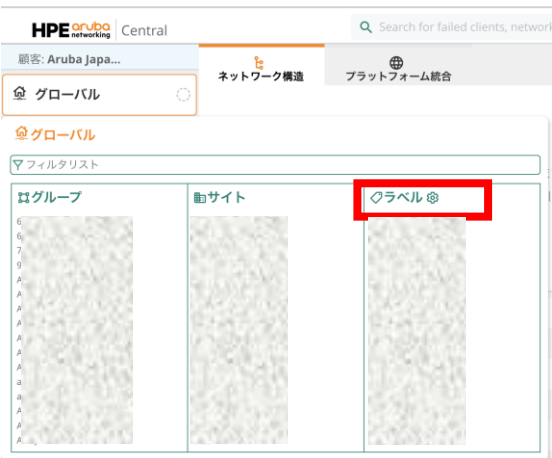

# ラベルの作成は、以下から行うことができます。

# ■グローバル > 組織> ラベルを選択

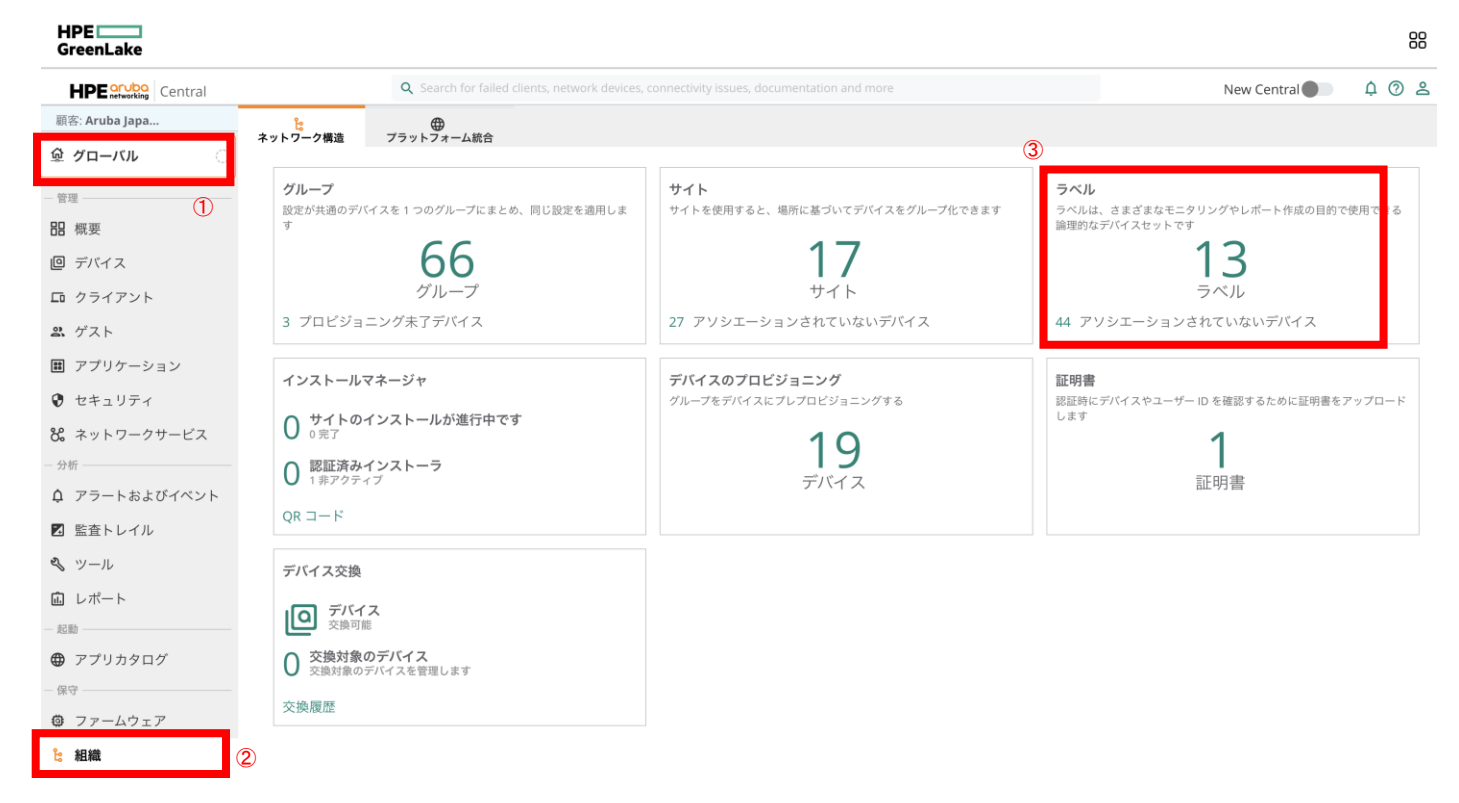

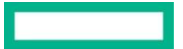

# "ラベルの追加"をクリックします。

| HPE networking Central |                | <b>Q</b> Search for failed clients, network devices | , connectivity issues, documentatio | n and more        |         |        | New Central 🌒 🕴 🗇 |
|------------------------|----------------|-----------------------------------------------------|-------------------------------------|-------------------|---------|--------|-------------------|
| 顧客: Aruba Japa         | に クリンク 単次      |                                                     |                                     |                   |         |        |                   |
| シグローバル 〇               | ホットノーク構造       | ノノットノオーム 加古                                         |                                     |                   |         |        |                   |
| 管理                     | ▼ラベル名          | デバイス数                                               |                                     | ▽名前               | マグループ   | アタイプ   | ラベル               |
| - 概要                   | すべてのデバイス       | 48                                                  |                                     | Sec. 13           | 80.43   | IAP    | 0                 |
| デバイス                   | 未割り当て          | 44                                                  |                                     | 1000              |         | IAP    | 0                 |
| ā クライアント               | AOS10          | 0                                                   |                                     | Р                 | 10000   | SWITCH | 0                 |
| ・ ゲフト                  | AOS-S          | 0                                                   |                                     |                   |         | IAP    | 0                 |
|                        | AP             | 0                                                   |                                     |                   |         | IAP    | 0                 |
|                        | AP51X          | 0                                                   |                                     | 112 4 7 4 5       | 1.201   | IAP    | 0                 |
| ) セキュリティ               | AP53X          | 0                                                   |                                     | 330.870           | 33027   | IAP    | 0                 |
| 。ネットワークサービス            | AP55X          | 0                                                   | +                                   | A 42 4 1 4        | A-02.01 | IAP    | 0                 |
| 分析 ————                | CAFE-2F        | 1                                                   |                                     | e-1               | 1956    | IAP    | 0                 |
| 1 アラートおよびイベント          | CAFE-7F        | З                                                   |                                     |                   |         | IAP    | 0                 |
| 1 監査トレイル               | CX10000        | 1                                                   |                                     | 1000              | 1.55    | IAP    | 0                 |
| ッツール                   | CX8325         | 2                                                   |                                     |                   |         | IAP    | 0                 |
| ] レポート                 | IDPS           | 0                                                   |                                     | 62263             | 622.00  | IAP    | 0                 |
| 起動                     | SD Branch Demo | 0                                                   |                                     | The second second | TANK S  | IAP    | 0                 |
| アプリカタログ 🕢              | その他AP          | 0                                                   |                                     | 20.4C.03.00.8E.01 |         | IAP    | 0                 |
| 呆守                     | 🕀 ラベルの追加       | 13                                                  | ラベル                                 |                   |         |        | 48 <i>デバ</i> イス   |

# 任意のラベル名を入力し"追加"をクリックします。

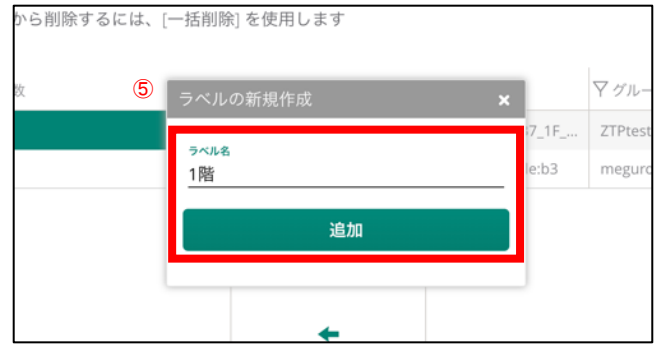

デバイスへの適用は、デバイスをドラッグ&ドロップでラベルに適用します。

以上